Product Type POW-SunSmart 8KP POW-SunSmart 10KP

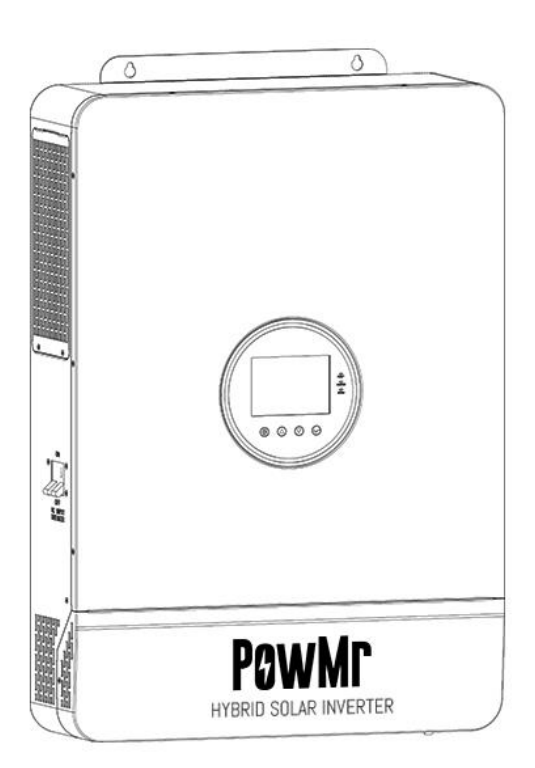

# POWMr

All-in-one solar charge inverter

User Manual

**Parallel Version** 

# **Important Safety Instructions**

Please save these instructions for future use!

🗥 Read all of the instructions and cautions in the manual before beginning the installation !

- Installation and wiring must comply with the Local and National Electric Codes (NEC) and must be done by a certified technician.
- Do NOT disassemble or attempt to repair the inverter. There are no serviceable parts for this inverter.
- DO NOT parallel this device with other AC input sources to avoid damage.
- DO NOT attempt to touch the unit while it is operating as temperatures will be very hot. In addition, do not open the terminal cover while the unit is in operation.
- Make sure all connections going into and from the inverter are tight. There may be sparks when making connections, therefore, make sure there are not flammable materials or gases near installation.
- Installing breakers or fuses outside of the unit is recommended.
- After installation, check that all line connections are tight and secured.
- Do NOT let the positive (+) and negative (-) terminals of the battery touch each other. Use Lithium batteries or deep cycle Sealed Lead Acid, Flooded, Gel, AGM batteries.
- Explosive battery gases may be present while charging. Be certain there is enough ventilation to release the gases.
- Be careful when working with large lead acid batteries. Wear eye protection and have fresh water available in case there is contact with the battery acid.
- Over-charging and excessive gas precipitation may damage the battery plates and activate material shedding on them. Too high of an equalizing charge or too long of one may cause damage. Please carefully review the specific requirements of the battery used in the system.

# **Table of Contents**

| Important Safety Instructions                   | 1  |
|-------------------------------------------------|----|
| 1 Safety                                        | 2  |
| 1.1 How to Use This Manual                      | 2  |
| 1.2 Symbols in This Manual                      | 2  |
| 1.3 Safety Instructions                         | 3  |
| 2 Production Instructions                       | 4  |
| 2.1 Instructions                                | 4  |
| 2.2 Features                                    | 4  |
| 2.3 System Connection Diagram                   | 6  |
| 2.4 Production Overview                         | 7  |
| 3 Installation                                  | 8  |
| 3.1 Select the Mount location                   | 8  |
| 3.2 Mount the Inverter                          | 9  |
| 3.3 Remove the Terminal Cover and Insect Screen | 9  |
| 4 Connection                                    | 10 |
| 4.1 Connection Overview                         | 10 |
| 4.2 Cable & Circuit Breaker Requirement         | 13 |
| 4.3 AC Input & Output Connection                | 15 |
| 4.4 Battery Connection                          | 15 |
| 4.5 PV Connection                               | 16 |
| 4.6 Dry Contact Connection                      | 17 |
| 4.7 Grounding Connection                        | 17 |
| 4.8 Inverter Start                              | 17 |
| 5 Operation                                     |    |
| 5.1 Operation and Display Panel                 |    |
| 5.2 Setting                                     |    |
| 5.3 AC Output Mode                              | 34 |
| 5.4 Battery Charging Mode                       | 35 |
| 5.5 Time-slot Charging/Discharging Function     |    |

| 5.6 Battery Parameters                        |    |
|-----------------------------------------------|----|
| 6 Communication                               | 40 |
| 6.1 Overview                                  | 40 |
| 6.2 USB-B Port                                | 40 |
| 6.3 WIFI Port                                 | 41 |
| 6.4 RS485/CAN Port                            | 41 |
| 6.5 Dry Contact Port                          | 42 |
| 7 Fault Codes and Response Measures           | 43 |
| 7.1 Fault Codes                               | 43 |
| 7.2 Trouble Shooting                          | 46 |
| 8 Protection Function and Product Maintenance | 48 |
| 8.1 Protection Function                       | 48 |
| 8.2 Maintenance                               |    |
| 9 Parameter Table                             | 51 |
| 10 Appendix: Parallel Connection              | 53 |
| 10.1 Parallel Operation                       | 53 |

# 1 Safety

# 1.1 How to Use This Manual

This manual contains important information, guidelines, operation and maintenance for the following products: POW-SunSmart 10KP and POW-SunSmart 8KP The manual must be followed during installation and maintenance.

| Symbol   | Description                                                              |
|----------|--------------------------------------------------------------------------|
| DANGER   | DANGER indicates a hazardous situations which if not avoided will result |
| DANGER   | in death or serious injury.                                              |
|          | WARING indicates a hazardous situations which if not avoided could       |
| WARNING  | result in death or serious injury.                                       |
| CALITION | CAUTION indicates a hazardous situations which if not avoided could      |
| CAUTION  | result in minor or moderate injury.                                      |
| NOTICE   | NOTICE provide some tips on operation of products.                       |

# 1.2 Symbols in This Manual

# 1.3 Safety Instructions

#### DANGER

- This chapter contains important safety instructions. Read and keep this manual for future reference.
- Be sure to comply the local requirements and regulation to install this inverter.
- Beware of high voltage. Please turn off the switch of each power sources before and during the installation to avoid electric shock.
- For optimum operation of this inverter, please follow required specification to select appropriate cable size and necessary protective device.
- Do not connect or disconnect any connections when the inverter is working.
- Do not open the terminal cover when the inverter working.
- Make sure the inverter is well grounding.
- Never cause AC output and DC input short circuited.
- Do not disassembly this unit, for all repair and maintenance, please take it to the professional service center.
- Never charge a frozen battery.
- Please keep children away from touching or mishandling the inverter.
- Please make sure that this inverter is the only input power source for the load, do not use it in parallel with other input AC power sources to avoid damage.

# **2** Production Instructions

## 2.1 Instructions

POW-SunSmart series is a new type of solar energy storage inverter control inverter integrating solar energy storage & utility charging and energy storage, AC sine wave output. It adopts DSP control and features high response speed, reliability, and industrial standard through an advanced control algorithm. It applies to industrial scenarios.

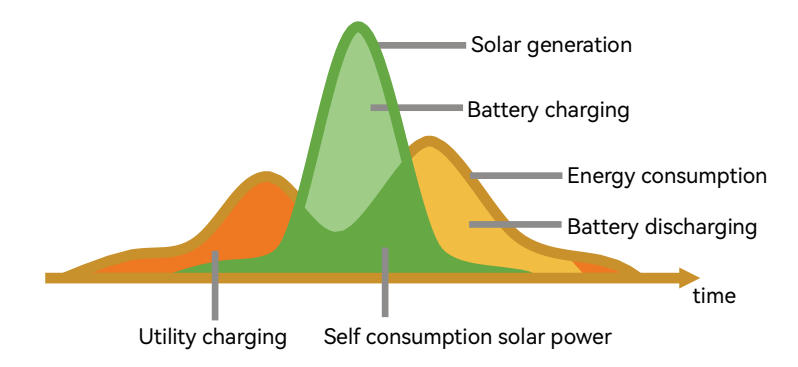

# 2.2 Features

- Supports lead acid battery and li-ion battery connections.
- With a dual activation function when the li-ion battery is dormant; either mains/photovoltaic power supply access can trigger the activation of the li-ion battery.
- Support split-phase and single-phase pure sine wave output.
- Supports four different voltage levels of 100Vac, 105Vac, 110Vac, and 120Vac per phase.
- Supports two solar inputs and simultaneous tracking of two solar maximum power charging/carrying capacity functions.
- Dual MPPT with 99.9% efficiency and maximum 22A current in a single circuit, perfectly adapted to high power modules.
- charging modes are available: solar only, mains priority, solar priority, and mixed mains/PV charging.
- With the time-slot charging and discharging setting function, you can set the time period for

cutting in/out of mains charging and switch the time period between battery discharging and mains bypass power supply mode.

- Energy saving mode function to reduce no-load energy losses.
- With two output modes of utility bypass and inverter output, with uninterrupted power supply function.
- LCD large screen dynamic flow diagram design, easy to understand the system data and operation status.
- 360° protection with complete short circuit protection, over current protection, over under voltage protection, overload protection, backfill protection, etc.
- Support CAN, USB, and RS485 communication.

# 2.3 System Connection Diagram

The diagram below shows the system application scenario of this product. A complete system consists of the following components:

- 1. **PV modules:** converts light energy into DC energy, which can be used to charge the battery via an inverter or directly inverted into AC power to supply the load.
- Utility grid or generator: connected to the AC input, it can supply the load and charge the battery at the same time. The system can also operate generally without the mains or generator when the battery and the PV module power the load.
- 3. **Battery:** The role of the battery is to ensure the regular power supply of the system load when the solar energy is insufficient and there is no mains power.
- 4. **Home load:** Various household and office loads can be connected, including refrigerators, lamps, televisions, fans, air conditioners, and other AC loads.
- 5. Inverter: The energy conversion device of the whole system.

The actual application scenario determines the specific system wiring method.

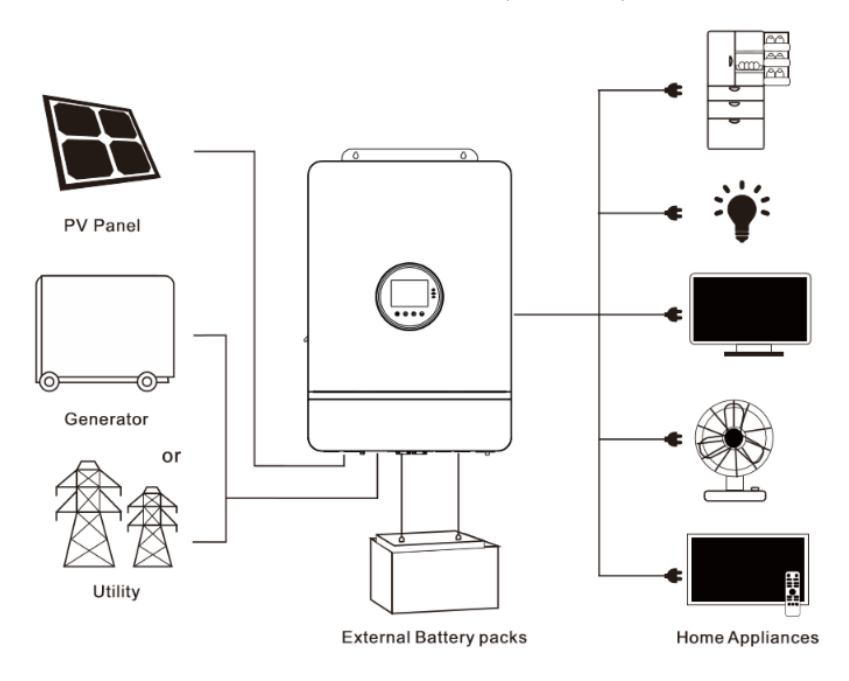

# 2.4 Production Overview

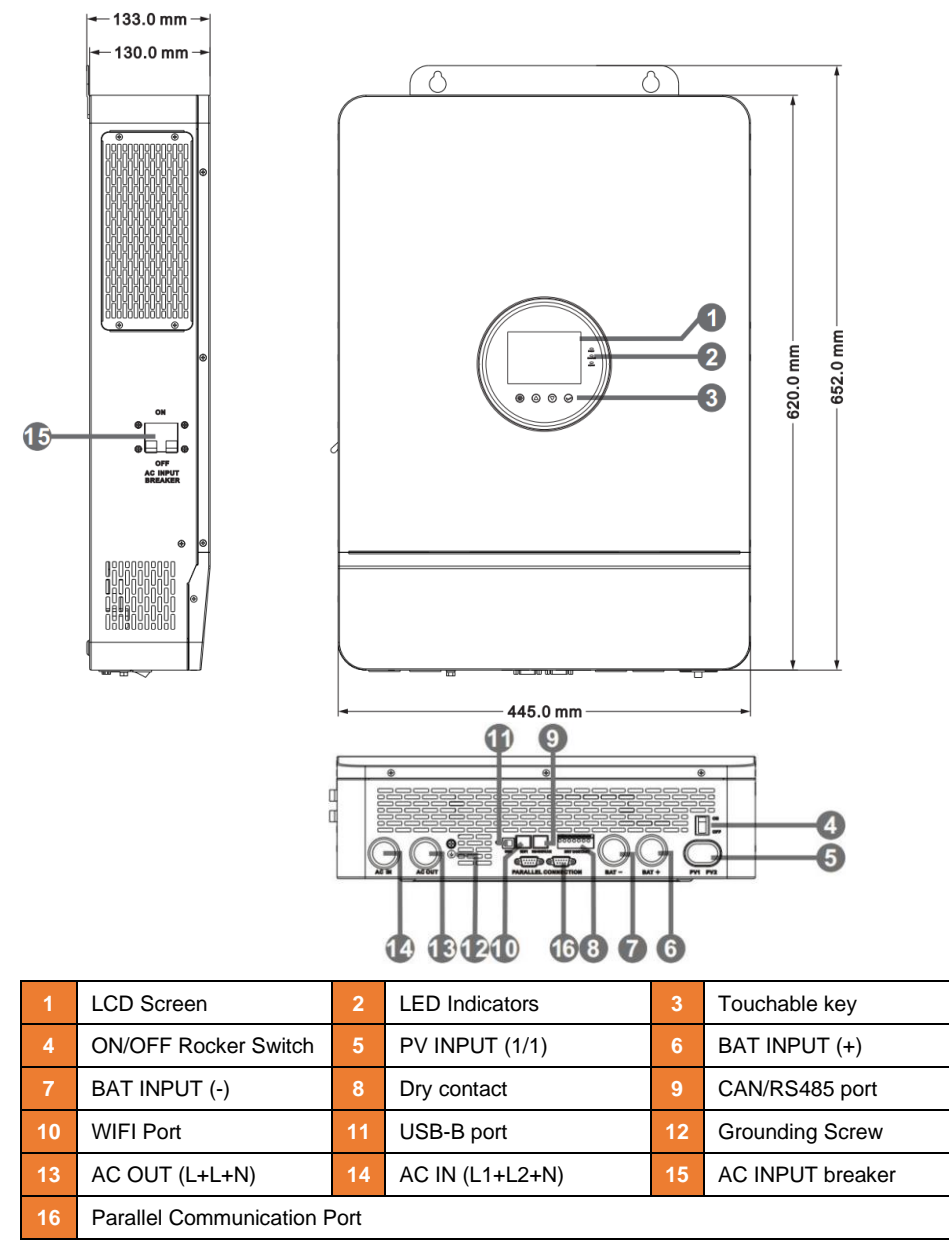

# **3** Installation

## 3.1 Select the Mount location

POW-SunSmart series are designed for **INDOOR USE ONLY** (IP20). Please consider the followings before selecting the location.

- Choose the solid wall to install the inverter.
- Mount the inverter at eye level.
- Adequate heat dissipation space must be provided for the inverter.
- The ambient temperature should be between -10~55°C (14~131°F) to ensure optimal operation.

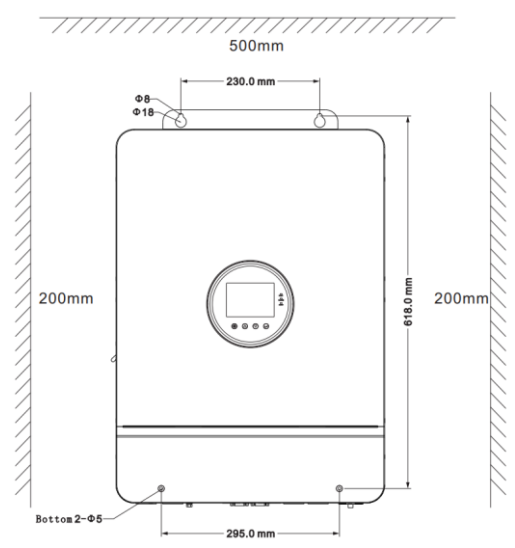

#### DANGER

- Do not install the inverter where highly flammable materials are nearby.
- Do not install the inverter in potential explosive areas.
- Do not install the inverter with lead-acid batteries in a confined space.

#### CAUTION

- Do not install the inverter in direct sunlight.
- Do not install or use the inverter in a humid environment.

## 3.2 Mount the Inverter

Make 4 mounting holes in the wall with an electric drill according to the specified dimensions, insert 2 expansion screws above and fix the inverter with 2 M5 screws below.

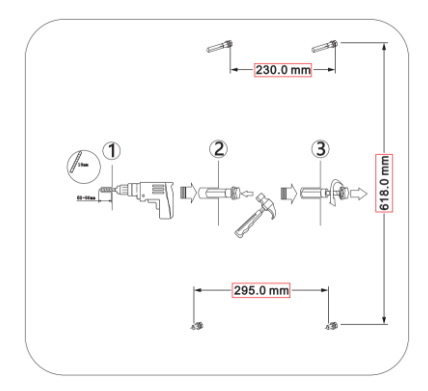

#### 3.3 Remove the Terminal Cover and Insect Screen

Using a screwdriver, remove the terminal protection cover and insect screen.

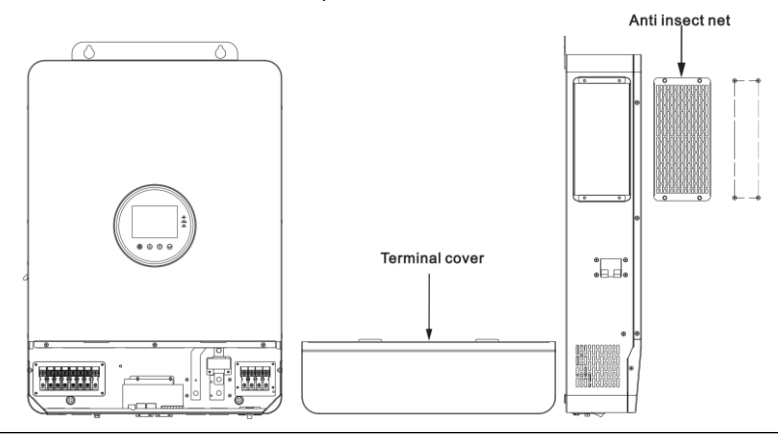

#### NOTICE

• When using the device in areas with poor air quality, the dust screen is easily blocked by airborne particles. Please dismantle and clean the dust screen regularly to avoid affecting the internal air flow rate of the inverter, which may trigger an over-temperature protection fault (19/20 fault) affecting the use of the power supply and the service life of the inverter.

# 4 Connection

## 4.1 Connection Overview

#### • Split-phase mode(default)

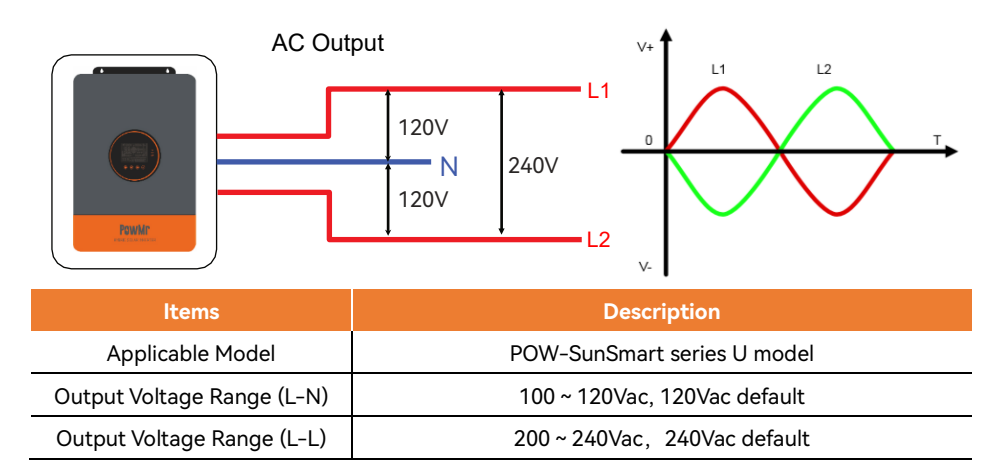

#### • Single-phase mode

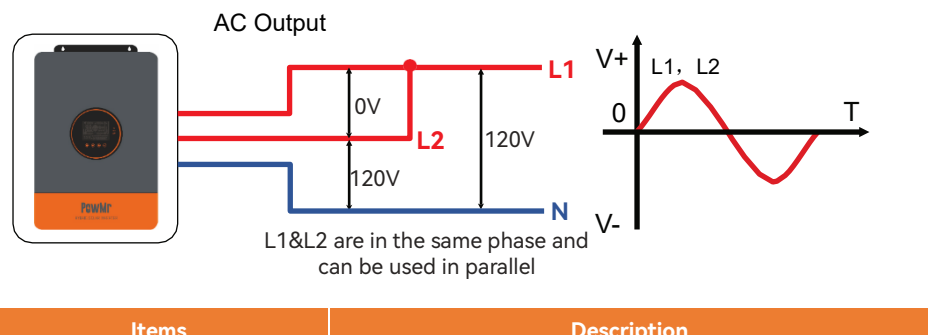

| Items                      | Description                  |
|----------------------------|------------------------------|
| Applicable Model           | POW-SunSmart series U model  |
| Output Voltage Range (L-N) | 100 ~ 120Vac, 120Vac default |

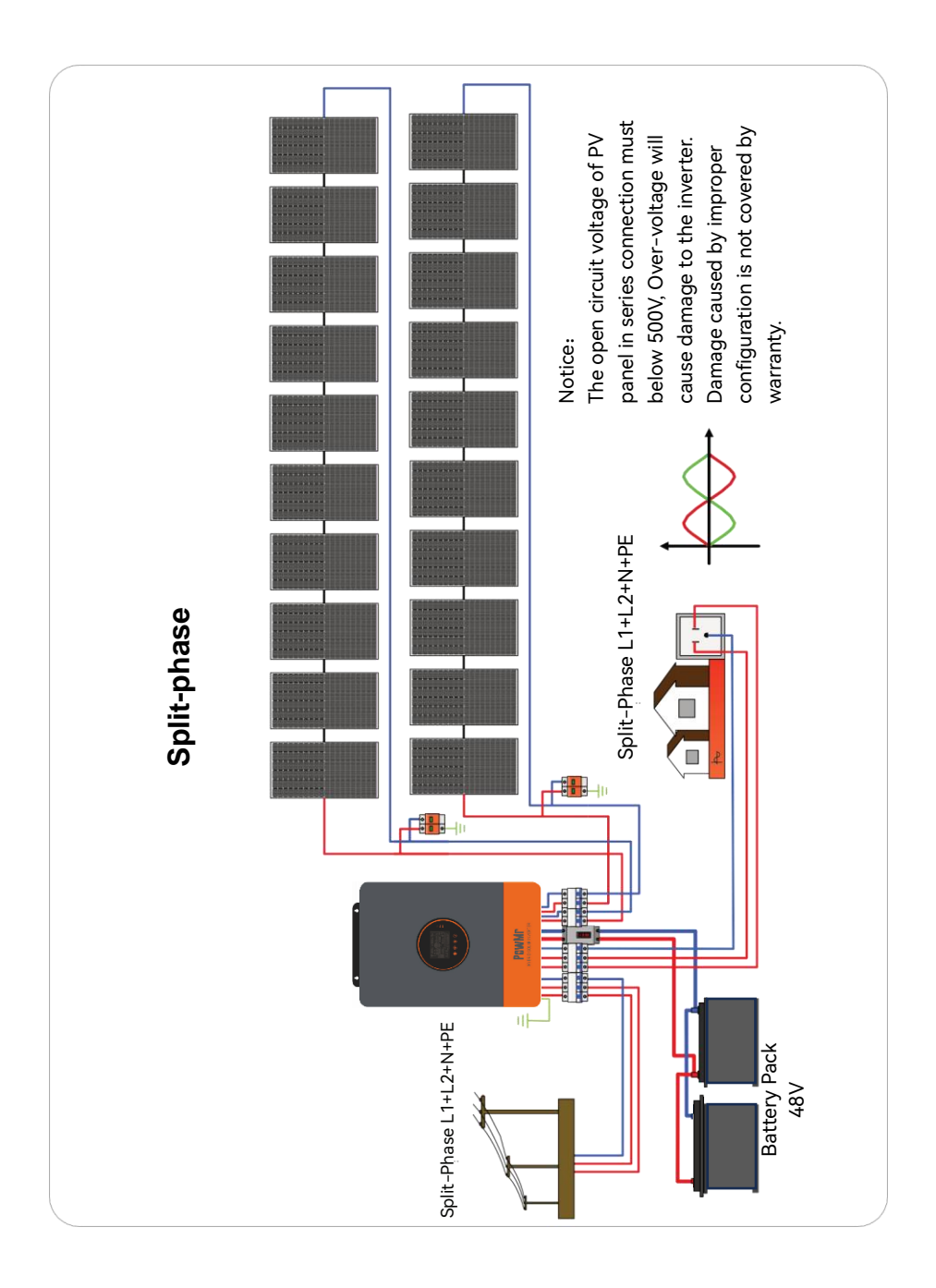

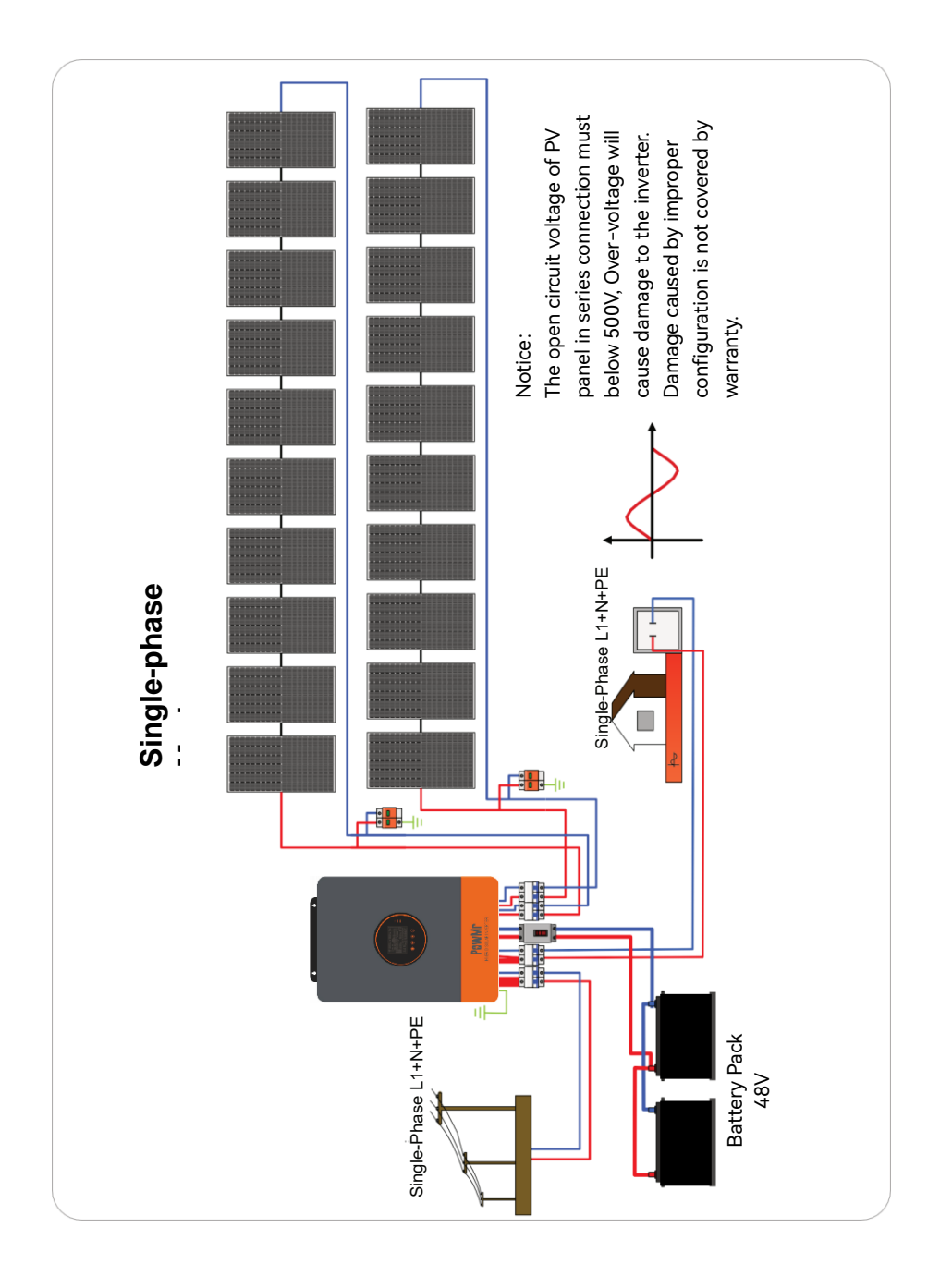

# 4.2 Cable & Circuit Breaker Requirement

#### PV INPUT

| Model             | Cable Diameter | Max.PV Input Current | Circuit Breaker Spec |
|-------------------|----------------|----------------------|----------------------|
| POW-SunSmart 8KP  | 5mm² / 10 AWG  | 22A                  | 2P-25A               |
| POW-SunSmart 10KP | 5mm² / 10 AWG  | 22A                  | 2P-25A               |

#### • AC INPUT

| Model                            | Output<br>Mode   | Diagram                 | Max. Input<br>Current | Cable<br>Diameter                                                  | Circuit<br>Breaker<br>Spec |
|----------------------------------|------------------|-------------------------|-----------------------|--------------------------------------------------------------------|----------------------------|
| POW-                             | Split-<br>phase  | L1 L2 N                 | 63A(L1/L2/N)          | 13mm²<br>/6AWG<br>(L1\L2\N)                                        | 3P-63A                     |
| SunSmart<br>8KP Single-<br>phase | Single-<br>phase | L1 and L2 in same phase | 63A(L1/L2)<br>126A(N) | 13mm <sup>2</sup><br>/6AWG(L1/L2)<br>26mm <sup>2</sup><br>/3AWG(N) | 2P-125A                    |
| POW-                             | Split-<br>phase  | L1 L2 N                 | 63A(L1/L2/N)          | 13mm²<br>/6AWG<br>(L1\L2\N)                                        | 3P-63A                     |
| SunSmart<br>10KP                 | Single-<br>phase | L1 and L2 in same phase | 63A(L1/L2)<br>126A(N) | 13mm <sup>2</sup><br>/6AWG(L1/L2)<br>26mm <sup>2</sup><br>/3AWG(N) | 2P-125A                    |

## • BATTERY

| Model            | Cable Diameter | Max.Battery Current | Circuit Breaker Spec |
|------------------|----------------|---------------------|----------------------|
| POW-SunSmart 8KP | 34mm² / 2 AWG  | 180A                | 2P-200A              |
| POW-SunSmart     | 42mm² / 1 AWG  | 220A                | 2P-250A              |
| TURF             |                |                     |                      |

#### • AC OUTPUT

| Model                       | Output<br>Mode   | Diagram                 | Max.Output<br>Current  | Cable diameter                         | Circuit<br>Breaker<br>Spec |
|-----------------------------|------------------|-------------------------|------------------------|----------------------------------------|----------------------------|
| POW-                        | Split-<br>phase  | L1 L2 N                 | 42A<br>(L1/L2/N)       | 13mm² /6AWG<br>(L1\L2\N)               | 3P-63A                     |
| SunSmart<br>8KP Sing<br>pha | Single-<br>phase | L1 and L2 in same phase | 42A (L1/L2)<br>84A(N)  | 13mm²<br>/6AWG(L1/L2)<br>26mm²/3AWG(N) | 2P-125A                    |
| POW-                        | Split-<br>phase  | L1 L2 N                 | 63A<br>(L1/L2/N)       | 13mm² /6AWG<br>(L1\L2\N)               | 3P-63A                     |
| SunSmart<br>10KP            | Single-<br>phase | L1 and L2 in same phase | 63A (L1/L2)<br>126A(N) | 13mm²<br>/6AWG(L1/L2)<br>26mm²/3AWG(N) | 2P-125A                    |

| IOTICE                                                  |                                      |
|---------------------------------------------------------|--------------------------------------|
| • PV INPUT, AC INPUT, AC OUTPUT                         | 6-8mm                                |
| 1. Use a stripper to remove the 6~8mm insulation        | Cable                                |
| of the cable.                                           | $\downarrow$                         |
| 2. Fixing a ferrule at the end of the cable. (ferrule   | Ferrule Cable                        |
| needs to be prepared by the user)                       |                                      |
| BATTERY                                                 | 6-8mm                                |
| 1. Use a stripper to remove the 6~8mm insulation        | Cable                                |
| of the cable                                            | $\downarrow$                         |
| 2. Fixing cable lugs that supply with the box at the    | Cable lugs Cable                     |
| end of the cable.                                       |                                      |
| he wire diameter is for reference only. If the distance | between the PV array and the inverte |

or between the inverter and the battery is long, using a thicker wire will reduce the voltage drop and improve the performance of the system.

# 4.3 AC Input & Output Connection

Connect the live, neutral and ground wires according to the cables' position and order shown in the diagram below.

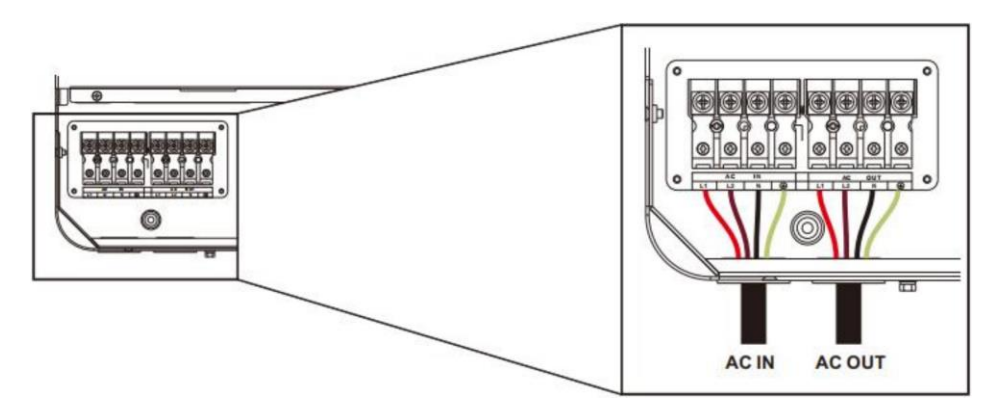

#### DANGER

- Before connecting AC inputs and outputs, the circuit breaker must be opened to avoid the risk of electric shock and must not be operated with electricity.
- Please check that the cable used is sufficient for the requirements, too thin, poor quality cables are a serious safety hazard.

# 4.4 Battery Connection

Connect the positive and negative cable of the battery according to the diagram below.

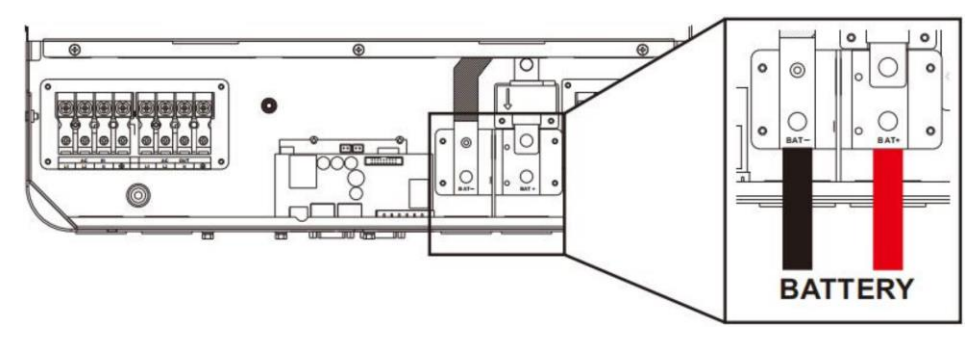

#### DANGER

- Before connecting battery, the circuit breaker must be opened to avoid the risk of electric shock and must not be operated with electricity.
- Make sure that the positive and negative terminals of the battery are connected correctly and not reversed, otherwise the inverter may be damaged.
- Please check that the cable used is sufficient for the requirements, too thin, poor quality cables are a serious safety hazard.

# 4.5 PV Connection

Connect the positive and negative wires of the two strings of PV according to the diagram below.

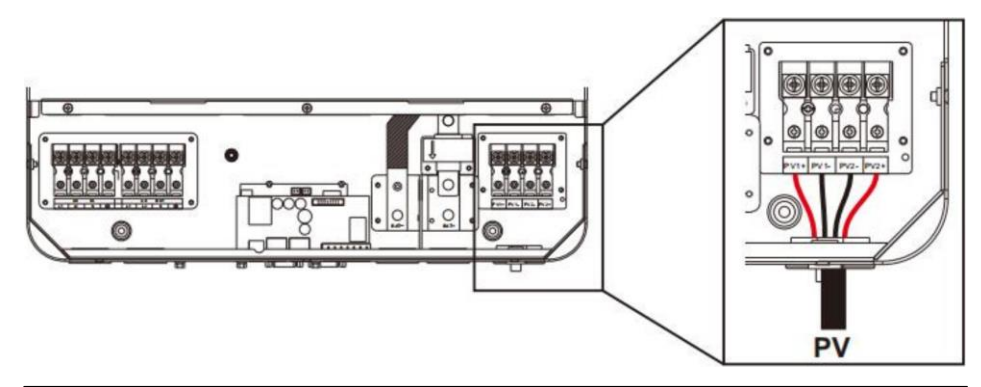

#### DANGER

- Before connecting PV, the circuit breaker must be opened to avoid the risk of electric shock and must not be operated with electricity.
- Please make sure that the open circuit voltage of the PV modules in series does not exceed the Max. Open Circuit Voltage of the inverter (In the POW-SunSmart series, this value is 500V), otherwise the inverter may be damaged.

# 4.6 Dry Contact Connection

Use a small screwdriver to push back the direction indicated by the arrow, then insert the communication cable into the dry junction port. (Communication cable diameter  $0.2 \sim 1.5$  mm<sup>2</sup>)

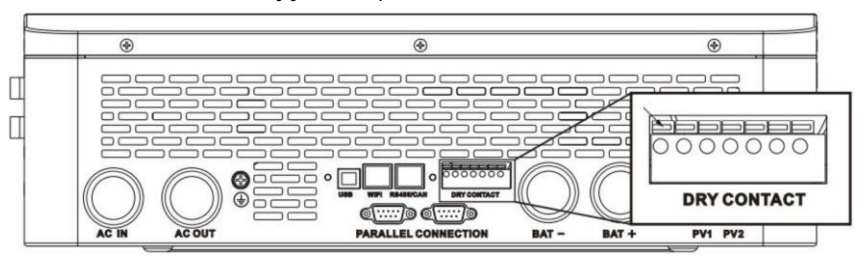

# 4.7 Grounding Connection

Please make sure the grounding terminal connect to the Grounding Busbar.

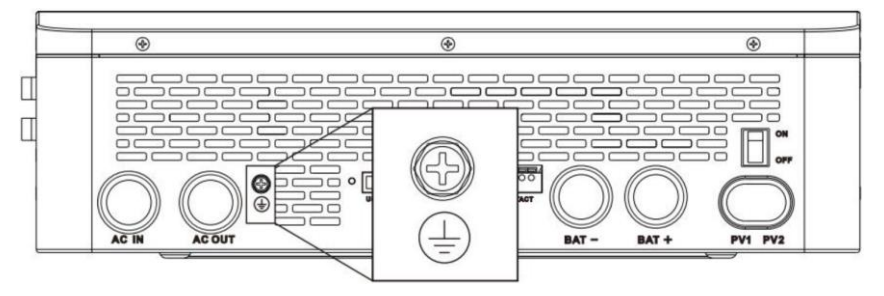

#### NOTICE

• The grounding cable should have a diameter of not less than 4 mm<sup>2</sup> and be as close as possible to the grounding point.

# 4.8 Inverter Start

After confirming reliable wiring and correct wiring sequence, restore the terminal cover to

its original position

- Step 1. Close the circuit breaker of the battery
- Step 2. Press the rocker switch at the bottom of the inverter, and the screen and indicator will light up, indicating that the inverter is enabled
- Step 3. Close the circuit breakers for PV input, AC input, and AC output in sequence
- Step 4. Start loads one by one in order of power from small

# 5 Operation

# 5.1 Operation and Display Panel

The operation and display panel below includes 1 LCD screen, 3 indicators, 4 touchable keys.

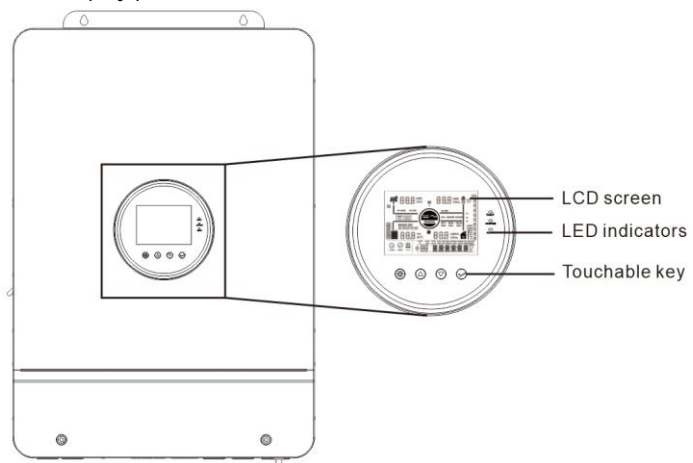

#### • Touchable Keys

| Touchable Keys | Description                                 |
|----------------|---------------------------------------------|
| 0              | Enter/exit the setting menu                 |
| $\bigcirc$     | Go to the next selection                    |
| $\bigcirc$     | Go to the previous selection                |
| $\bigcirc$     | Confirm/Enter the selection in setting menu |

#### • LED Indicators

| Indicators | Color  | Description                                                                             |  |
|------------|--------|-----------------------------------------------------------------------------------------|--|
|            |        | Steady on: utility grid bypass output                                                   |  |
| AC/INV     | reliow | Flash: inverter output                                                                  |  |
| CHARGE     | 6      | Steady on: charging complete                                                            |  |
|            | Green  | Flash: charging                                                                         |  |
| FAULT Red  |        | Steady on: level-1 fault<br>Flash: level-2 fault<br>Off: level-3 fault or level-4 fault |  |

#### • Display panel

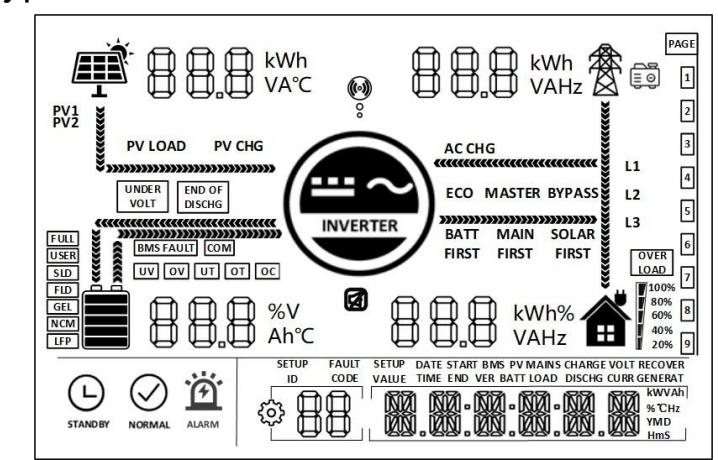

| lcon              | Description                                                       | lcon      | Description                                |  |
|-------------------|-------------------------------------------------------------------|-----------|--------------------------------------------|--|
| ЩČ.               | Indicates the PV panel                                            | Ŕ         | Indicates the utility grid                 |  |
|                   | Indicates the battery                                             |           | Indicates the generator                    |  |
|                   | Indicates the inverter is working                                 | <b>~</b>  | Indicates the home load                    |  |
| ( <b>•</b> )<br>• | Indicates the inverter is<br>communicating with data<br>collector | $\square$ | Indicates the buzzer muted                 |  |
| *******           | Indicates the direction of energy flow                            |           |                                            |  |
| STANDBY           | Indicates the inverter is standby                                 |           | Indicates the inverter is working normally |  |
| ALARM             | Indicates error occur                                             |           | Indicates setting                          |  |
| T<br>T            | Indicates load power<br>80%~100%                                  |           | Indicates battery SOC<br>80%~100%          |  |
| U<br>U<br>U       | Indicates load power<br>60%~79%                                   |           | Indicates battery SOC<br>60%~79%           |  |

|               | Indicates load power<br>40%~59%                     |                  | Indicates battery SOC<br>40%~59%                              |
|---------------|-----------------------------------------------------|------------------|---------------------------------------------------------------|
| ľ             | Indicates load power<br>20%~39%                     |                  | Indicates battery SOC<br>20%~39%                              |
|               | Indicates load power<br>5%~19%                      |                  | Indicates battery SOC<br>5%~19%                               |
| UNDER<br>VOLT | Indicates battery under-<br>voltage                 | END OF<br>DISCHG | Indicates battery discharge                                   |
| OVER<br>LOAD  | Indicates over-load                                 | BMS FAULT        | Indicates BMS fault                                           |
| СОМ           | Indicates system<br>communication error             | UV               | Indicates system under-<br>voltage                            |
| OV            | Indicates system over-<br>voltage                   | UT               | Indicates system under-<br>temperature                        |
| OT            | Indicates system over-<br>temperature               | OC               | Indicates system over-<br>current                             |
| FULL          | Indicates battery is full                           | USER             | Indicates user defined<br>battery                             |
| SLD           | Indicates sealed lead-acid battery                  | FLD              | Indicates flooded lead-acid<br>battery                        |
| GEL           | Indicates gel lead-acid<br>battery                  | NCM              | Indicates ternary li-ion<br>battery                           |
| LFP           | Indicates LFP li-ion battery                        | ECO              | Indicates energy-saving<br>mode                               |
| PV LOAD       | Indicates PV energy is<br>carrying the load         | PV CHG           | Indicates PV energy is<br>charging the battery                |
| AC CHG        | Indicates AC IN energy is<br>charging the battery   | MAIN<br>FIRST    | Indicates the inverter<br>output mode is mains<br>power first |
| BYPASS        | Indicates the inverter output mode is bypass        | SOLAR<br>FIRST   | Indicates the inverter output mode is solar first             |
| BATT FIRST    | Indicates the inverter output mode is battery first |                  |                                                               |

#### • View real-time data

In the main screen, press the UP / DOWN keys to view the real-time data of the inverter during operation.

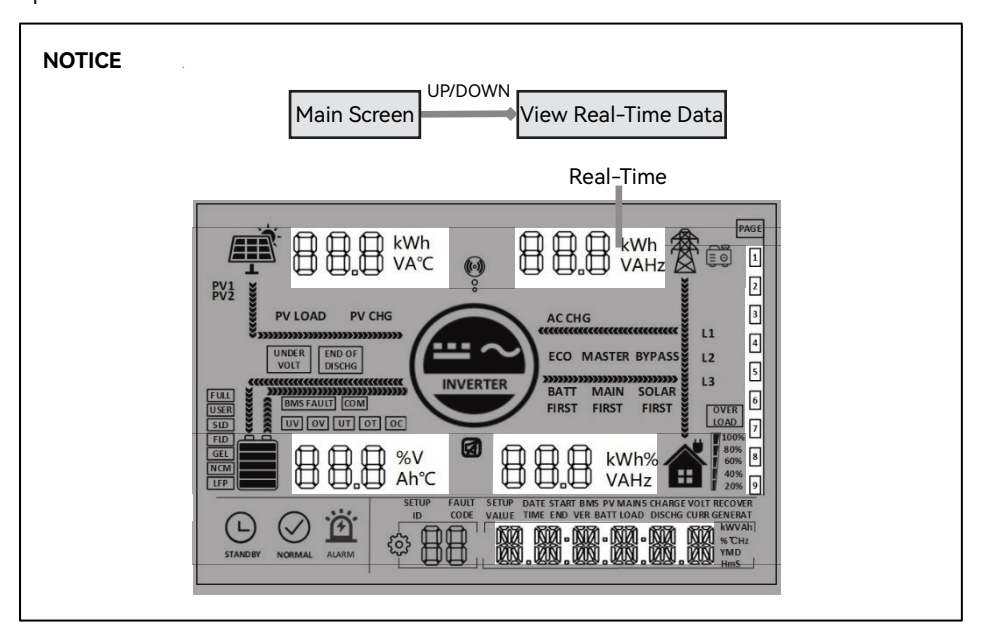

| Page | PV side                          | BAT side                     | AC IN side               | LOAD side                         | General          |
|------|----------------------------------|------------------------------|--------------------------|-----------------------------------|------------------|
| 1    | PV input voltage                 | Batt Voltage                 | AC input voltage         | Single phase<br>voltage           | Current Time     |
| 2    | PV input current                 | Batt Current                 | AC input current         | Single phase<br>Current           | Current Date     |
| 3    | PV input power                   | Batt Voltage                 | Total AC input<br>power  | Single phase<br>active power      | PV Total kWh     |
| 4    | PV today kWh                     | Batt Current                 | Today AC<br>charging kWh | Single phase<br>apparent power    | Load Total kWh   |
| 5    | PV side heat sink<br>temperature | INV Heat Sink<br>Temperature | AC frequency             | AC output<br>frequency            | RS485 Address    |
| 6    | PV open circuit<br>voltage       | Batt Rated<br>Voltage        | Busbar voltage           | Rated output<br>frequency         | Software Version |
| 7    | Max. PV charging                 | Max. Batt                    | Max. AC charging         | Total AC output                   | /                |
|      | current                          | charging current             | Current                  | active power                      | ,                |
| 8    |                                  |                              | /                        | Total AC output<br>apparent power | /                |

# 5.2 Setting

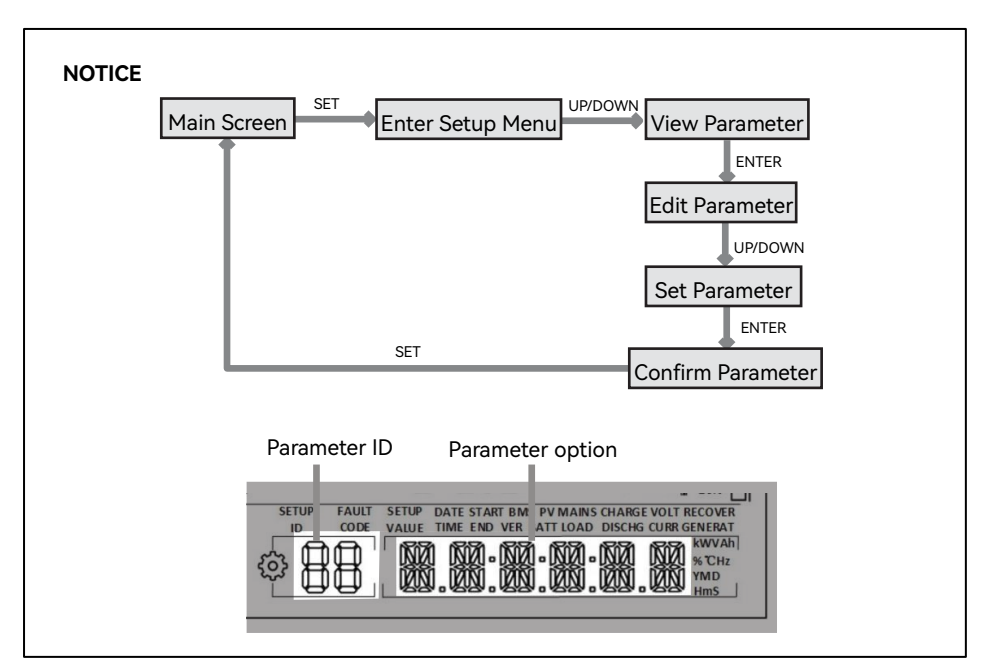

| ID | Parameter<br>Meaning            | Options            | Description                                                                                                    |
|----|---------------------------------|--------------------|----------------------------------------------------------------------------------------------------|
| 00 | Exit                            | ESC                | Exit the setup menu.                                                                                                    |
| 01 | 01 AC output source<br>priority | UTI <b>default</b> | Mains first. Grid power supply is to be<br>applied first. When the PV power is<br>available, and the item 34 is set to<br>"MIX LOD," both the mains and PV<br>power supply power to the load, while<br>the battery only supplies power to the<br>load when the mains is not available. |
|    |                                 | SBU                | Inverter first. The PV mode is to be<br>applied first for loading, and only<br>when the battery voltage is lower than<br>the set value in the item 4, it will                                                                                                    |

| -  |                                       |                     | -                                          |
|----|---------------------------------------|---------------------|--------------------------------------------|
|    |                                       |                     | switch to the mains mode for loading.      |
|    |                                       |                     | When the battery voltage is higher         |
|    |                                       |                     | than the set value in the item 5, it will  |
|    |                                       |                     | switch back to the PV mode from the        |
|    |                                       |                     | mains mode.                                |
|    |                                       |                     | The PV mode is to be applied first and     |
|    |                                       |                     | when the PV power is unavailable or        |
|    |                                       | SOL                 | the battery voltage is lower than the      |
|    |                                       |                     | set value in the item 4, it will switch to |
|    |                                       |                     | the mains mode.                            |
|    |                                       | 50.0                | In bypass mode, the AC output              |
| 02 | AC output                             |                     | frequency will adapt to the mains          |
| 02 | frequency                             | 60.0 <b>default</b> | frequency, and in other cases, the         |
|    |                                       |                     | output will follow the preset value.       |
|    | AC input voltage<br>range             | UPS                 | When output range is 120/110V, input       |
| 02 |                                       |                     | voltage range 90~140V.                     |
| 03 |                                       | ADI                 | When output range is 100/105V, input       |
|    |                                       | APL                 | voltage range 85~140V.                     |
|    |                                       |                     | When the parameter item 01 is SBU or       |
|    | Battery to mains<br>voltage threshold |                     | SOL and the battery voltage is lower       |
| 04 |                                       | 43.6 <b>default</b> | than the threshold, the output             |
|    |                                       |                     | switches from inverter to mains.           |
|    |                                       |                     | Setting range: 40 V–52 V.                  |
|    |                                       |                     | When the parameter item 01 is SBU or       |
|    | Mains to batten                       |                     | SOL and the battery voltage is higher      |
| 05 | voltage threshold                     | 57.6 <b>default</b> | than the threshold, the output             |
|    | voltage threshold                     |                     | switches from mains to inverter.           |
|    |                                       |                     | Setting range: 48~60V.                     |
|    | Batton, charging                      |                     | When both PV power and mains are           |
| 06 | Battery charging mode                 | SNU <b>default</b>  | used to charge the battery at one          |
|    |                                       |                     | time, the PV charge first and when the     |

|    |                          |                    | PV power is insufficient, the mains tags |
|----|--------------------------|--------------------|------------------------------------------|
|    |                          |                    | in. Only in bypass mode can both PV      |
|    |                          |                    | power and mains be used to charge        |
|    |                          |                    | the battery at one time, and only the    |
|    |                          |                    | PV charge mode can be enabled            |
|    |                          |                    | during inverter operation.               |
|    |                          |                    | Mains charge first, and enable the PV    |
|    |                          | CUB                | charge mode only when mains is           |
|    |                          |                    | unavailable.                             |
|    |                          | 020                | PV charge first, and enable the mains    |
|    |                          | CSU                | mode only when PV power.                 |
|    |                          | 030                | Do not enable the mains charge mode      |
|    |                          | 030                | when in only PV charge mode.             |
|    |                          |                    | POW-SunSmart 8KP current setting         |
| 07 | Battery charging current | 60                 | range:0~180A                             |
| 07 |                          |                    | POW-SunSmart 10KP current setting        |
|    |                          |                    | range:0~200A.                            |
|    |                          | LISER              | User-defined, user can set all battery   |
|    |                          | 0321               | parameter.                               |
|    |                          | SLD                | Sealed lead-acid battery.                |
|    |                          | FLD                | Flooded lead-acid battery.               |
|    |                          | GEL <b>default</b> | Gel lead-acid battery.                   |
| 08 | Battery type             |                    | LFP battery L14/L15/L16,                 |
|    |                          | L14\L15\L16        | corresponding to 14, 15, and 16 series   |
|    |                          |                    | of LFP batteries.                        |
|    |                          |                    | Ternary Li-ion battery N13/N14,          |
|    |                          | N13/N14            | corresponding to 13 and 14 series of     |
|    |                          |                    | ternary Li-ion batterie.                 |
|    |                          | NOb                | No battery.                              |

| 09 | Battery boost<br>charging voltage                        | 57.6 | Setting range:48V~58.4V, increment of<br>each click is 0.4V, parameter can be set<br>only when battery type is USER and<br>L14/15/16, N13/14.                                                                              |
|----|----------------------------------------------------------|------|----------------------------------------------------------------------------------------------------|
| 10 | Boost charging<br>duration                               | 120  | The continuous charging time when<br>the voltage reaches the set voltage<br>during constant voltage charging, with<br>a setting range of 5 min-900 min and<br>a step of 5 min.                                             |
| 11 | Battery float<br>charging voltage                        | 55.2 | Setting range: 48V~58.4V, with a step<br>of 0.4 V. The parameters cannot be set<br>only after successful BMS<br>communication.                                                                                             |
| 12 | Battery over-<br>discharge voltage<br>(delayed shutdown) | 42   | When the battery voltage is lower than<br>the voltage and triggers the set value<br>in the item 13, it will turn off the<br>inverter output. Setting range: 40 V-48<br>V, with a step of 0.4 V                             |
| 13 | Battery over-<br>discharge voltage<br>delay time         | 5    | When the battery voltage is lower than<br>the set value in the item 12 and<br>triggers the delay time set in this<br>parameter item, it will turn off the<br>inverter output. Setting range: 5s–50s,<br>with a step of 5s. |
| 14 | Battery under-<br>voltage alarm<br>voltage               | 44   | When the battery voltage is lower than<br>the threshold, it will give an under-<br>voltage alarm and the output will not<br>shut down. Setting range: 40 V–52 V,<br>with a step of 0.4 V.                                  |
| 15 | Battery discharge<br>limit voltage                       | 40   | When the battery voltage is lower than the value, the output immediately                                                                                                    |

|    |                         |                    | shuts down. Setting range: 40 V–52 V,     |
|----|-------------------------|--------------------|-------------------------------------------|
|    |                         |                    | with a step of 0.4 V, available for user- |
|    |                         |                    | defined and Li-ion batteries.             |
|    | Battery                 | DIS                | Disable equalization charging.            |
| 16 | equalization            |                    | Enable equalization charging,             |
|    | charging                | ENA <b>default</b> | parameter can be set only when            |
|    |                         |                    | battery type is FLd\SLd\USER              |
|    |                         |                    | Setting range: 48V~58V, increment of      |
| 47 | Battery                 | 50                 | each click is 0.4V, parameter can be set  |
| 17 | equalization            | 58                 | only when battery type is                 |
|    | charging voltage        |                    | FLd\SLd\USER                              |
|    | <b>D</b>                |                    | Setting range: 5min~900min,               |
|    | Battery<br>equalization | 120<br>n           | increment of each click is 5min,          |
| 18 |                         |                    | parameter can be set only when            |
|    | charging duration       |                    | battery type is FLd\SLd\USER              |
|    | Battery                 |                    | Setting range: 5min~900min,               |
| 40 |                         | 120                | increment of each click is 5min,          |
| 19 | equalization            | 120                | parameter can be set only when            |
|    | charging delay time     |                    | battery type is FLd\SLd\USER              |
|    | Battery<br>equalization |                    | Setting range: 0~30 days, increment of    |
|    |                         | 30                 | each click is 1 day, parameter can be     |
| 20 |                         |                    | set only when battery type is             |
|    | charging interval       |                    | FLd\SLd\USER                              |
|    | 5                       |                    | Stop equalization charging                |
|    | Battery                 | DIS default        | immediately.                              |
| 21 | equalization            |                    | Start equalization charging               |
|    | charging stop-start     | ENA                | immediately.                              |
|    |                         | DIS <b>default</b> | Disable power saving mode.                |
| 22 | Power saving mode       | ENA                | Enable power saving mode, When the        |
|    |                         |                    | load power below 50W, the inverter        |

|    |                    |                    | output will switch off after a 5min     |
|----|--------------------|--------------------|-----------------------------------------|
|    |                    |                    | delay . When the load is more than      |
|    |                    |                    | 50W, the inverter automatic restart.    |
|    |                    |                    | Disable overload auto restart and       |
|    |                    | DIO                | when overload occurs, it will turn off  |
|    |                    | DIS                | the output and the inverter will no     |
|    |                    |                    | longer resume startup.                  |
|    |                    |                    | Enable overload auto restart, and If    |
| 23 | Over-load restart  |                    | overload occurs, the output will be     |
|    |                    |                    | turned off, and after a delay of 3 min, |
|    |                    | ENA <b>default</b> | the output will restart. After 5        |
|    |                    |                    | cumulative attempts, the inverter will  |
|    |                    |                    | no longer resume startup.               |
|    |                    |                    | Disable over-temperature auto restart   |
|    | Over-temperature   |                    | and when over-temperature occurs, it    |
|    |                    | DIS                | will turn off the output and the        |
|    |                    |                    | inverter will no longer turn on the     |
|    |                    |                    | output.                                 |
| 24 | auto restart       |                    | Enable over-temperature auto restart    |
|    |                    |                    | and when over-temperature occurs, it    |
|    |                    | ENA <b>default</b> | will turn off the output and the output |
|    |                    |                    | will restart when the temperature       |
|    |                    |                    | drops.                                  |
|    |                    |                    |                                         |
| 25 | Buzzer alarm       | DIS                | Disable buzzer alarm.                   |
| 23 |                    | ENA <b>default</b> | Enable buzzer alarm.                    |
|    |                    |                    | Disable prompt when the status of the   |
| 24 | Mode switch        | 510                | main input source changes.              |
| 20 | prompt             | ENA <b>default</b> | Enable prompt when the status of the    |
|    |                    |                    | main input source changes.              |
| 27 | Inverter to bypass | DIS                | Disable auto switch to mains for        |

|    | switch        |                                                                | loading in case of inverter overload.  |  |
|----|---------------|----------------------------------------------------------------|----------------------------------------|--|
|    |               |                                                                | Enable auto switch to mains for        |  |
|    |               | ENA default                                                    | loading in case of inverter overload.  |  |
|    |               |                                                                | POW-SunSmart 8KP, setting range:       |  |
|    | Max. charging | (0                                                             | 0~100A.                                |  |
| 28 | current       | 60                                                             | POW-SunSmart 10KP, setting range:      |  |
|    |               |                                                                | 0~120A.                                |  |
|    | RS485         |                                                                |                                        |  |
| 30 | communication | ID: 1                                                          | RS485 communication address setting    |  |
|    | address       |                                                                | range: 1~254.                          |  |
|    |               | SIG <b>default</b>                                             | Single inverter operation.             |  |
|    |               | PAL                                                            | Parallel operation.                    |  |
|    |               | 2P0/2P1/2P2                                                    | Two-phase parallel operation.          |  |
|    |               | Set to "2P0" for the machine screens connected to P1.          |                                        |  |
|    |               | Assuming that the output voltage of the setting item [38] is   |                                        |  |
|    |               | set to 120 VAC.                                                |                                        |  |
|    |               | 1) When all the inve                                           | rters connected to P2 are set to "2P1" |  |
|    |               | on the screen, the voltage phase difference between P1         |                                        |  |
|    |               | and P2 is 120°, the voltage between the live wire L1 of        |                                        |  |
|    |               | phase-P1 and the live wire L2 of phase-P2 is                   |                                        |  |
| 31 | Parallel mode | 120*1.732=208VAC, and the voltage of L1-N and L2-N is          |                                        |  |
|    |               | 120 VAC.                                                       |                                        |  |
|    |               | 2) When all the inverters connected to P2 are set to "2P2"     |                                        |  |
|    |               | on the screen, the voltage phase difference between P1         |                                        |  |
|    |               | and P2 is 180°, the voltage between the live wire L1 of        |                                        |  |
|    |               | phase-P1 and the live wire L2 of phase-P2 is120*2=240          |                                        |  |
|    |               | VAC, and the volt                                              | age of L1-N and L2-N is120 VAC.        |  |
|    |               | 3P1/3P2/3P3                                                    | Three-phase parallel operation.        |  |
|    |               | Set to "3P1" on the screen for all the inverters connected to  |                                        |  |
|    |               | P1; set to "3P2" on the screen for all the inverters connected |                                        |  |
|    |               | to P2; and set to "3P3" on the screen for those connected to   |                                        |  |

|    |                                    | P3. 1) Assuming that                      | the output voltage of the setting item   |  |
|----|------------------------------------|-------------------------------------------|------------------------------------------|--|
|    |                                    | [38] is set to 120 VA                     | C: then the voltage phase difference of  |  |
|    |                                    | P1-P2, P1-P3, and P                       | 2-P3 is 120°, the voltage between the    |  |
|    |                                    | live wire L1 of phase                     | -P1 and the live wire L2 of phase-P2 is  |  |
|    |                                    | 120*1.732=208 VAC,                        | and similarly the voltage of L1-L3 and   |  |
|    |                                    | L2-L3 is 208 VAC; th                      | e voltage of L1-N, L2-N, and L3-N is     |  |
|    |                                    | 120VAC.                                   | -                                        |  |
|    |                                    |                                           | Enable PC and Remote Monitoring          |  |
|    |                                    | SLA <b>default</b>                        | Protocol.                                |  |
|    |                                    |                                           | Enable the BMS communication             |  |
|    | RS485                              | 485                                       | function based on RS485                  |  |
| 32 | communication                      |                                           | communication.                           |  |
|    | function                           |                                           | Enable the BMS communication             |  |
|    |                                    | CAN                                       | function based on CAN                    |  |
|    |                                    |                                           | communication.                           |  |
|    | BMS                                | Select the correspon                      | ding communication protocol in item 33   |  |
| 33 | communication                      | when you set it to 485 or CAN in item 32. |                                          |  |
|    |                                    | DIS <b>default</b>                        | Disable this function.                   |  |
|    | Grid connection<br>and mix loading |                                           | When item 01 is set to UTI, PV is used   |  |
|    |                                    |                                           | first to charge the battery, and then to |  |
| 34 |                                    |                                           | supply power to the load in case of      |  |
|    | function                           | MIXLOD                                    | superfluous energy. Thanks to the        |  |
|    |                                    |                                           | anti-reverse current function, PV        |  |
|    |                                    |                                           | power will not be fed back into the      |  |
|    |                                    |                                           | grid.                                    |  |
|    |                                    |                                           | When the battery is under voltage, the   |  |
|    | Battery under-                     |                                           | battery voltage needs to be greater      |  |
| 35 | voltage recovery                   | 52                                        | than the threshold to restore the AC     |  |
|    | threshold                          |                                           | output of the battery inverter. Setting  |  |
|    |                                    |                                           | range: 44 V–54.4 V.                      |  |
| 37 | Recharge voltage                   | 52                                        | After the battery is fully charged, the  |  |

|    | threshold for fully<br>charged battery   |                      | inverter stops charging, and recovers<br>charging when the battery voltage is<br>lower than the threshold. Setting    |
|----|------------------------------------------|----------------------|----------------------------------------------------------------------------------------------------|
|    |                                          |                      | range: 44 V–54 V.                                                                                                    |
| 38 | AC output voltage                        | 120                  | Setting range: 100/105/110/120Vac                                                                                     |
|    |                                          | LCSET                | The maximum battery charge current is not greater than the set value of [item07].                                     |
| 39 | Charge current limit<br>(when BMS works) | LCBMS <b>default</b> | The maximum battery charge current<br>is not greater than the maximum value<br>of BMS.                                |
|    |                                          | LCINV                | The maximum battery charge current<br>is not greater than the logical<br>judgment value of inverter.                  |
| 40 | Period-1 battery charge start time       | 00:00:00             | Setting range: 00:00:00-23:59:00                                                                                      |
| 41 | Period-1 battery charge end time         | 00:00:00             | Setting range: 00:00:00-23:59:00                                                                                      |
| 42 | Period-2 battery charge start time       | 00:00:00             | Setting range: 00:00:00-23:59:00                                                                                      |
| 43 | Period-2 battery charge end time         | 00:00:00             | Setting range: 00:00:00-23:59:00                                                                                      |
| 44 | Period-3 battery charge start time       | 00:00:00             | Setting range: 00:00:00-23:59:00                                                                                      |
| 45 | Period-3 battery charge end time         | 00:00:00             | Setting range: 00:00:00-23:59:00                                                                                      |
|    |                                          | DIS <b>default</b>   | Disable this function.                                                                                                |
| 46 | Time slot charging function              | ENA                  | After the timed mains charge/loading<br>function is enabled, the power supply<br>mode will turn into SBU, where mains |

|    |                      |                    | is available for power supply in the set |
|----|----------------------|--------------------|------------------------------------------|
|    |                      |                    | period or after batteny over-discharge   |
|    |                      |                    | If the timed discharge function is       |
|    |                      |                    | anabled at the same time, the newer      |
|    |                      |                    | enabled at the same time, the power      |
|    |                      |                    | supply mode of the system will be        |
|    |                      |                    | changed into UTI, where mains is only    |
|    |                      |                    | available for power supply in the set    |
|    |                      |                    | charge period, and the system only       |
|    |                      |                    | switches to the power supply of          |
|    |                      |                    | battery inverter during the set          |
|    |                      |                    | discharge period or mains failure.       |
| /7 | Period-1 battery     | 00.00.00           |                                          |
| 47 | discharge start time | 00:00:00           | Setting range: 00:00:00-23:59:00.        |
|    | Period-1 battery     |                    |                                          |
| 48 | discharge end time   | 00:00:00           | Setting range: 00:00:00-23:59:00.        |
|    | Period-2 battery     |                    |                                          |
| 49 | discharge start time | 00:00:00           | Setting range: 00:00:00-23:59:00.        |
| 50 | Period-2 battery     | 00.00.00           | C. H                                     |
| 50 | discharge end time   | 00:00:00           | Setting range: 00:00:00-23:59:00.        |
|    | Period-3 battery     |                    |                                          |
| 51 | discharge start time | 00:00:00           | Setting range: 00:00:00-23:59:00.        |
|    | Period-3 battery     | 00.00.00           | C                                        |
| 52 | discharge end time   | 00.00.00           | Setting range. 00.00.00-23.59.00.        |
|    |                      | DIS <b>default</b> | Disable this function.                   |
|    |                      |                    | After the timed battery discharge        |
|    | Time slot            |                    | function is enabled, the power supply    |
| 53 | discharging          |                    | mode will be changed into UTI, where     |
|    | function             | ENA                | the system only switches to the power    |
|    |                      |                    | supply of battery inverter during the    |
|    |                      |                    | set discharge period or mains failure.   |

| 54 | Current date                                       | 00:00:00           | YY/MM/DD.<br>Setting range: 00:01:01-99:12:31.                                                                                                    |
|----|----------------------------------------------------|--------------------|----------------------------------------------------------------------------------------------------|
| 55 | Current time                                       | 00:00:00           | Setting range: 00:00:00-23:59:59.                                                                                                    |
| 57 | Charge stop current                                | 3                  | The charge stops when the charge<br>current is less than the set value. (unit:<br>A)                                                                          |
| 58 | SOC setting for discharge alarming                 | 15                 | When the capacity is less than the set<br>value, the SOC alarms. (unit: %, only<br>available during normal BMS<br>communication.)                             |
| 59 | SOC setting for discharge cutoff                   | 5                  | When the capacity is less than the set<br>value, the discharge stops. (unit: %,<br>only available during normal BMS<br>communication.)                        |
| 60 | SOC setting for charge cutoff                      | 100                | When the capacity is greater than the<br>set value, the charge stops. (unit: %,<br>only valid during normal BMS<br>communication.)                            |
| 61 | SOC setting for switching to mains                 | 10                 | When the capacity is less than the set<br>value, it switches to mains. (unit: %,<br>only available during normal BMS<br>communication.)                       |
| 62 | SOC setting for<br>switching to<br>inverter output | 100                | When the capacity is greater than the<br>set value, it switches to the inverter<br>output mode. (unit: %, only available<br>during normal BMS communication.) |
| 63 | Auto N-PE<br>connection switch<br>function         | DIS <b>default</b> | Disable auto N-PE connection switch.                                                                                                    |
|    |                                                    | ENA                | Enable auto N-PE connection switch.                                                                                                    |

| 67 | Power sales setting     | 0 <b>default</b>   | Setting range: 0-rated power.           |
|----|-------------------------|--------------------|-----------------------------------------|
| 68 | AC output phase<br>mode | 0                  | 0 represents the single-phase mode      |
|    |                         |                    | Assuming that the AC output voltage     |
|    |                         |                    | of item 38 is 120 V, the phase          |
|    |                         |                    | difference of L1-L2 is 0°, and L1/L2    |
|    |                         |                    | can be connected in parallel, the phase |
|    |                         |                    | voltage of L1-N/L2-N is 120 V.          |
|    |                         | 180 <b>default</b> | 180 represents the split-phase mode     |
|    |                         |                    | Assuming that the AC output voltage     |
|    |                         |                    | of item 38 is 120 V, the phase          |
|    |                         |                    | difference of L1-L2 is 180 °, the phase |
|    |                         |                    | voltage of L1-N/L2-N is 120 V, and the  |
|    |                         |                    | voltage of L1-L2 is 240 V.              |
# 5.3 AC Output Mode

The AC output mode corresponds to parameter setting item 01 and 34, which allows the user to set the AC output power source manually.

#### • Utility Priority Output 01 UTI (default)

Utility at first priority, utility and solar provide power to load at the same time when solar is available, battery will provide power to load only when utility power is not available. (Priority: utility>solar>battery)

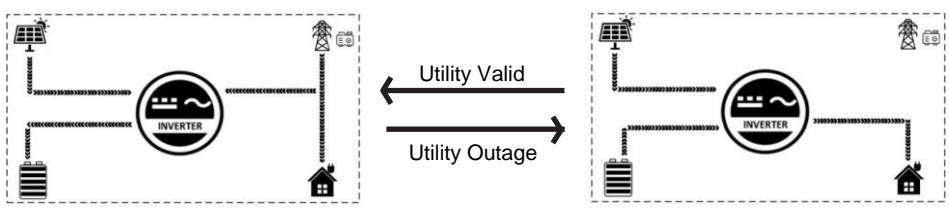

#### • Solar and Utility Hybrid Output 34 MIX LOO

In UTI mode, when not connected to the battery or when the battery is full, the solar and the utility supply power to the load at the same time. (Priority: solar>utility>battery)

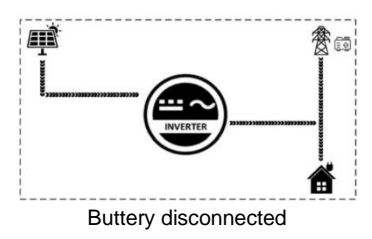

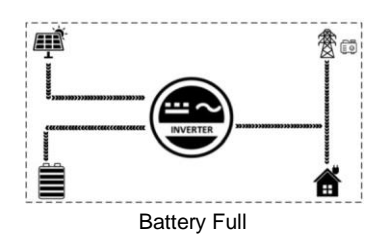

#### • Solar Priority Output 01 SOL

Solar provides power to the loads as first priority. If solar is not sufficient or not available, the utility will be used as a supplement to provide power to the loads. This mode maximizes solar energy while maintaining battery power and is suitable for areas with relatively stable power grids. (Priority: solar>utility>battery)

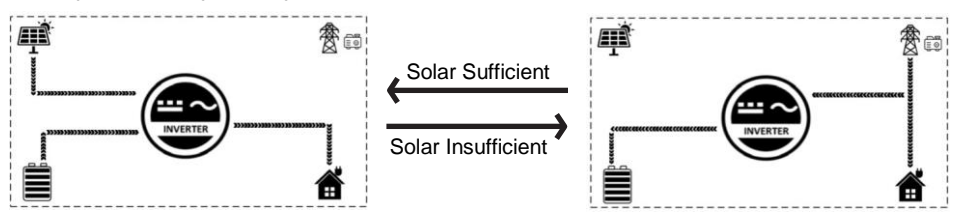

#### • Inverter Priority Output 01 SbU

Solar provides power to the loads as first priority. If solar is not sufficient or not available, the battery will be used as a supplement to provide power to the loads. When the battery voltage reaches the value of parameter 04(Voltage point of battery switch to utility) will switch to utility to provide power to the load, This model makes maximum use of DC energy and is used in areas where the grid is stable. (Priority: solar>battery>utility)

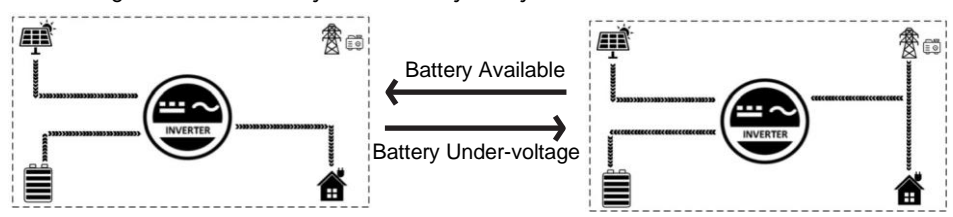

## 5.4 Battery Charging Mode

The charging mode corresponds to parameter setting item 06, which allows the user to set the charging mode manually.

#### • Hybrid Charging SNU (default)

Solar and utility charging the battery at the same time, solar at the first priority, utility power as a supplement when solar power is not sufficient. This is the fastest way to charge and is suitable for areas with low power supply, providing customers with sufficient back-up power. (Source priority: solar>utility)

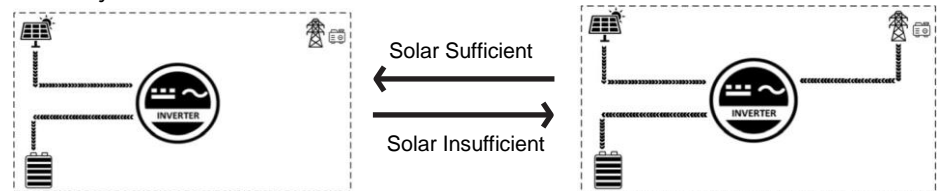

#### • Utility Priority Charging CUB

The utility power gives priority to charging the battery, and PV charging is only activated when the utility power is not available. (Source priority: utility>solar)

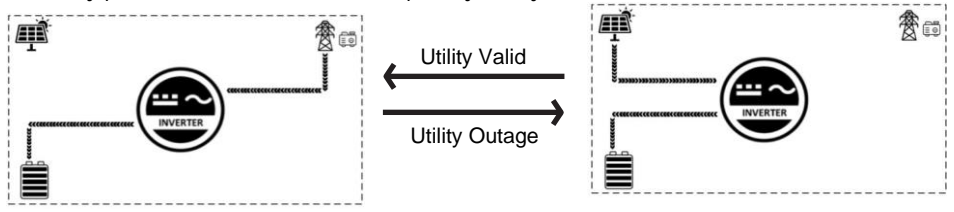

#### • Solar Priority Charging CSO

Solar priority charging, with utility charging only activated when the solar fails. By making full use of solar power during the day and switching to utility charging at night, battery power can be maintained and is suitable for applications in areas where the grid is relatively stable and electricity prices are more expensive. (Source priority: solar>utility)

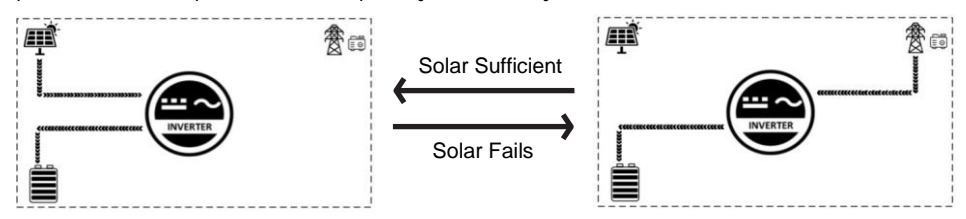

#### • Only Solar Charging OSO

Solar charging only, no mains charging is activated. This is the most energy-efficient method, with all the battery power coming from solar energy, and is usually used in areas with good radiation conditions.

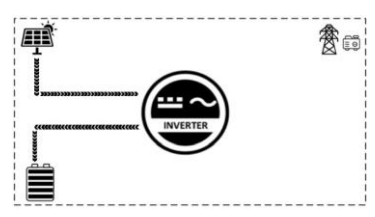

## 5.5 Time-slot Charging/Discharging Function

The POW-SunSmart series is equipped with a time-slot charging and discharging function, which allows users to set different charging and discharging periods according to the local peak and valley tariffs, so that the utility power and PV energy can be used rationally.

When mains electricity is expensive, the battery inverter is used to carry the load; when the mains electricity is cheap, the mains electricity is used to carry the load and charge, which can help customers to save electricity costs to the greatest extent.

The user can turn on/off the time-slot charging/discharging function in setup menu parameter 46 and 53. and set charging and discharging slot in parameter 40-45 and 47-52. You can set corresponding periods based on the local time-of-use price. Below are examples for users to understand the function.

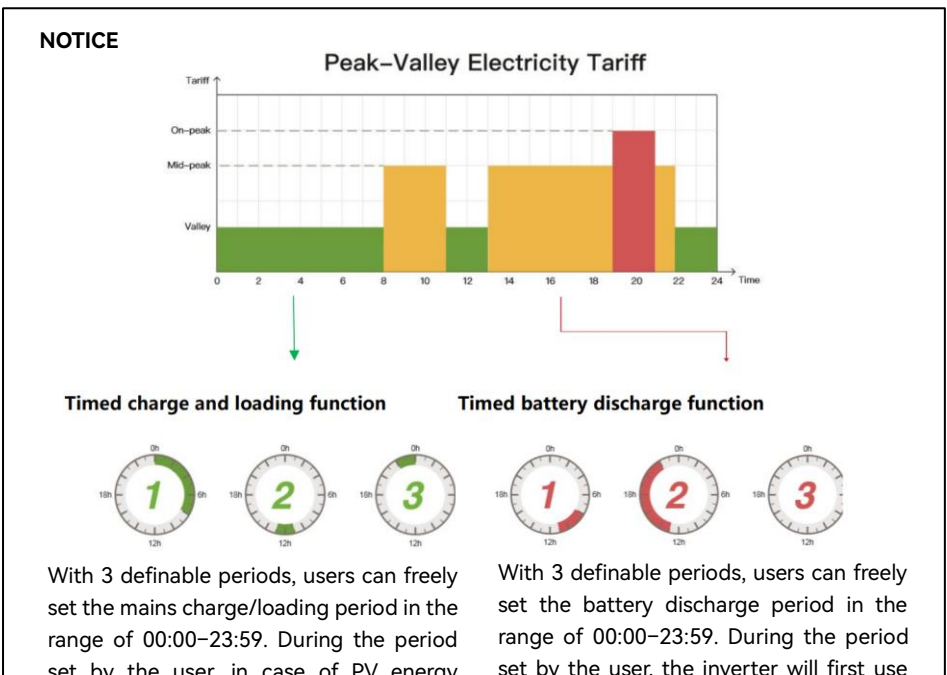

set by the user, in case of PV energy output, it will be used first; in case of no PV energy output or lack of PV energy, mains will be used as a supplement. range of 00:00–23:59. During the period set by the user, the inverter will first use the battery inverter to load; if the battery power is insufficient, the inverter will automatically switch to mains to ensure stable operation of the load.

## 5.6 Battery Parameters

#### • Lead-acid battery

| Battery type                      | Sealed | Gel    | Flooded | User-<br>defined      |
|-----------------------------------|--------|--------|---------|-----------------------|
| Parameter                         | SLd    | GEL    | FLd     | USER                  |
| Over-voltage cut-off voltage      | 60V    | 60V    | 60V     | 60V                   |
| Equalization charging voltage     | 58V    | 56.8V  | 58V     | 40~60V<br>settable    |
| Bulk charging voltage             | 57.6V  | 56.8V  | 57.6V   | 40~60V<br>settable    |
| Float charging voltage            | 55.2V  | 55.2V  | 55.2V   | 40~60V<br>settable    |
| Under-voltage alarm voltage       | 44V    | 44V    | 44V     | 40~60V<br>settable    |
| Under-voltage cut-off<br>voltage  | 42V    | 42V    | 42V     | 40~60V<br>settable    |
| Discharging limit voltage         | 40V    | 40V    | 40V     | 40~60V<br>settable    |
| Over-discharge delay time         | 5s     | 5s     | 5s      | 1~30s settable        |
| Equalization charging<br>duration | 120min | -      | 120min  | 0~600min<br>settable  |
| Equalization charging interval    | 30days | -      | 30days  | 0~250days<br>settable |
| Bulk charging duration            | 120min | 120min | 120min  | 10~600m<br>settable   |

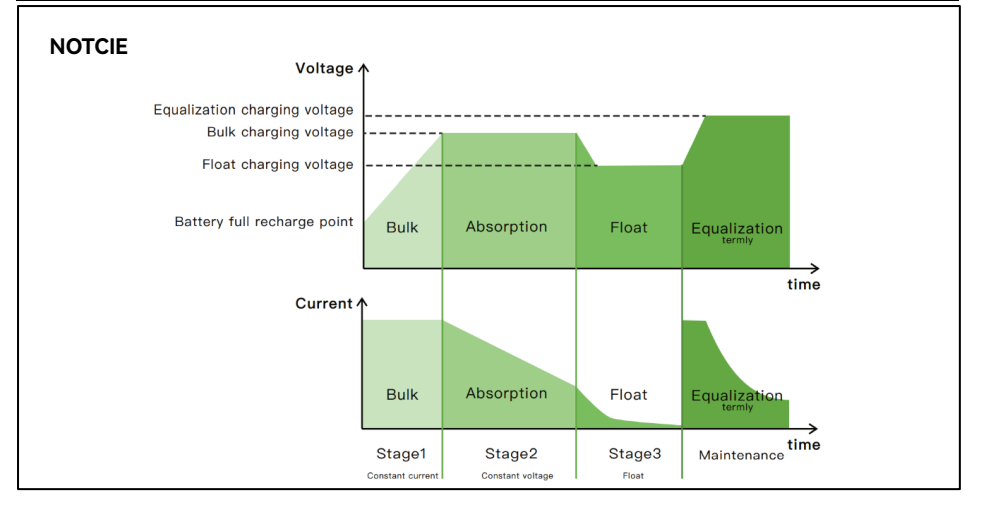

#### • Li-ion battery

| Battery type                     | Ternary Li-ion     |                    | LFP                |                    |                    | User-<br>defined      |
|----------------------------------|--------------------|--------------------|--------------------|--------------------|--------------------|-----------------------|
| Parameter                        | N13                | N14                | L16                | L15                | L14                | USER                  |
| Over-voltage cut-off<br>voltage  | 60V                | 60V                | 60V                | 60V                | 60V                | 60V                   |
| Equalization charging voltage    | -                  | -                  | -                  | -                  | -                  | 40~60V<br>settable    |
| Bulk charging voltage            | 53.2V              | 57.6V              | 56.8V              | 53.2V              | 49.2V              | 40~60V<br>settable    |
| Float charging voltage           | 53.2V              | 57.6V              | 56.8V              | 53.2V              | 49.2V              | 40~60V<br>settable    |
| Under-voltage alarm<br>voltage   | 43.6V              | 46.8V              | 49.6V              | 46.4V              | 43.2V              | 40~60V<br>settable    |
| Under-voltage cut-off<br>voltage | 38.8V              | 42V                | 48.8V              | 45.6V              | 42V                | 40~60V<br>settable    |
| Discharging limit voltage        | 36.4V              | 39.2V              | 46.4V              | 43.6V              | 40.8V              | 40~60V<br>settable    |
| Over-discharge delay time        | 30s                | 30s                | 30s                | 30s                | 30s                | 1~30s<br>settable     |
| Equalization charging duration   | -                  | -                  | -                  | -                  | -                  | 0~600min<br>settable  |
| Equalization charging interval   | -                  | -                  | -                  | -                  | -                  | 0~250d<br>settable    |
| Bulk charging duration           | 120min<br>settable | 120min<br>settable | 120min<br>settable | 120min<br>settable | 120min<br>settable | 10~600min<br>settable |

# 6 Communication

### 6.1 Overview

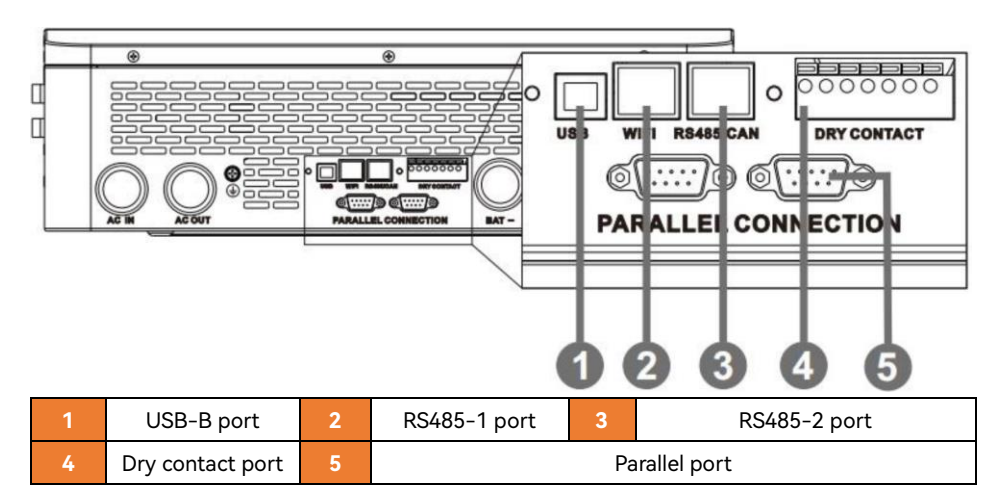

## 6.2 USB-B Port

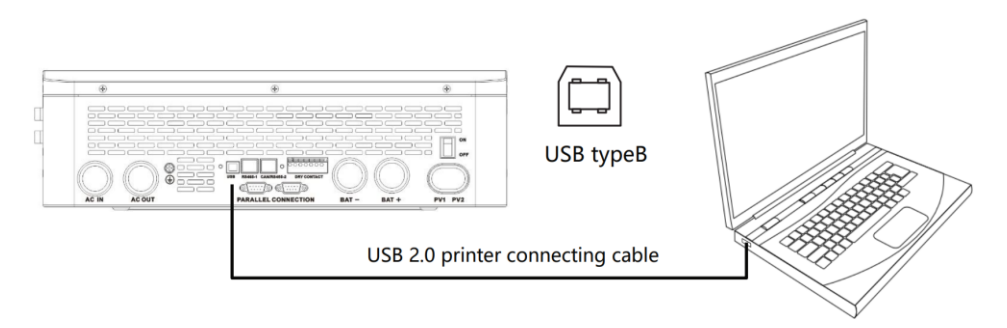

Users can use the upper computer software through the port to read and modify device parameters. If needing the installation package for the upper computer software, you can download it from the official website of PowMr, or contact us to get it.

# 6.3 WIFI Port

The WIFI port is used to connect to the Wi-Fi/GPRS data acquisition module, and then users can view the operation status and parameters of the inverter via the mobile APP.

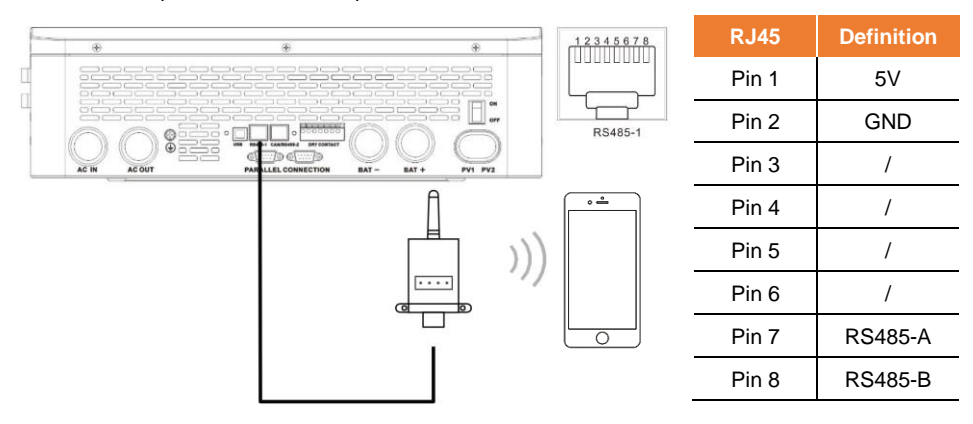

#### NOTICE

The Wi-Fi/GPRS data acquisition module need to be purchased separately. User can scan the QR code to download the mobile APP.

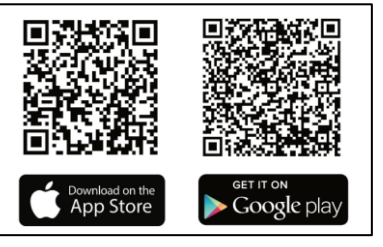

### 6.4 RS485/CAN Port

The RS485/CAN port is used to connect to the BMS of the Li-ion

battery.

#### NOTICE

If you need the communication between the inverter and the BMS of the Li-ion battery, please contact us to understand the communication protocol, or upgrade the inverter to the corresponding software program.

| RJ4   | 5 | Definition |
|-------|---|------------|
| Pin   | 1 | 5V         |
| Pin   | 2 | GND        |
| Pin   | 3 | /          |
| Pin 4 | 1 | CANH       |
| Pin   | 5 | CANL       |
| Pin 6 | 6 | /          |
| Pin   | 7 | RS485-A    |
| Pin 8 | 3 | RS485-B    |
| -     |   |            |

RS485/CAN

# 6.5 Dry Contact Port

#### The dry contact port has 4 functions:

- 1. Remote ON/OFF
- 2. ON/OFF signal output

- 3. Battery temperature sampling
- 4. Remote generator start/stop

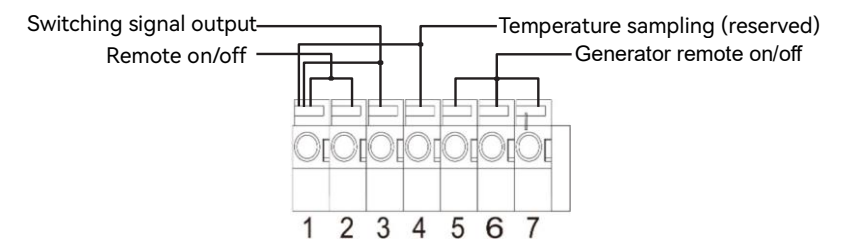

| Function                | Description                                                                                                    |
|-------------------------|----------------------------------------------------------------------------------------------------|
| Remote switch on/off    | When pin 1 is connected with pin 2, the inverter will switched off<br>the AC output. When pin1 is disconnected from pin2, the inverter<br>outputs normally.                                             |
| Switching signal output | When the voltage of battery reaches the under-voltage limit voltage (parameter 15), pin 3 to pin 1 voltage is 0V, When the battery charging/discharging normally pin 3 to pin 1 voltage is 5V.          |
| Temperature sampling    | Pin 1 & Pin 4 can be used for battery temperature sampling                                                                                                    |
| (reserved)              | compensation.                                                                                                    |
|                         | When the voltage of battery reaches the under-voltage alarm<br>voltage (parameter14) or voltage point of utility switch to battery<br>(parameter 04), pin 6 to pin 5 normal open, pin 7 to pin 5 normal |
| Generator remote        | close.                                                                                                    |
| start/stop              | When the voltage of battery reaches the voltage point of battery                                                                                                    |
|                         | switch to utility (parameter05) or battery is full. pin 6 to pin 5                                                                                                    |
|                         | normal close, pin 7 to pin 5 normal open. (Pin 5/6/7 outputs                                                                                                    |
|                         | 125Vac/1A, 230Vac/1A,30Vdc/1A)                                                                                                    |

#### NOTICE

• If you need to use the remote start/stop function of the generator with dry contact, please ensure that the generator has an ATS and supports remote start/stop.

# 7 Fault Codes and Response Measures

# 7.1 Fault Codes

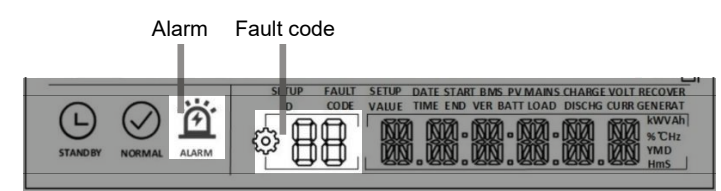

| Fault<br>Code | Meaning          | Does it Affect<br>the outputs | Instructions                                                             |
|---------------|------------------|-------------------------------|--------------------------------------------------------------------------|
| 01            | BatVoltLow       | Yes                           | Battery under-voltage alarm                                              |
| 02            | BatOverCurrSw    | Yes                           | Overcurrent software protection for<br>average battery discharge current |
| 03            | BatOpen          | Yes                           | Battery disconnected alarm                                               |
| 04            | BatLowEod        | Yes                           | Battery under-voltage stop<br>discharging alarm                          |
| 05            | BatOverCurrHw    | Yes                           | Battery over-current hardware protection                                 |
| 06            | BatOverVolt      | Yes                           | Battery over-voltage protection                                          |
| 07            | BusOverVoltHw    | Yes                           | Busbar over-voltage hardware protection                                  |
| 08            | BusOverVoltSw    | Yes                           | Busbar over-voltage software<br>protection                               |
| 09            | PvVoltHigh       | Yes                           | PV input over-voltage protection                                         |
| 10            | PvBoostOCSw      | No                            | Boost circuit over-current software protection                           |
| 11            | PvBoostOCHw      | No                            | Boost circuit over-current hardware protection                           |
| 12            | SpiCommErr       | Yes                           | SPI communication fault of master and slave chips                        |
| 13            | OverloadBypass   | Yes                           | Bypass overload protection                                               |
| 14            | OverloadInverter | Yes                           | Inverter overload protection                                             |
| 15            | AcOverCurrHw     | Yes                           | Inverter over-current hardware                                           |

|    |                    |     | 1                                                         |
|----|--------------------|-----|-----------------------------------------------------------|
|    |                    |     | protection                                                |
| 16 | AuxDSpReqOffPWM    | Yes | Slave chip request switch off failure                     |
| 17 | InvShort           | Yes | Inverter short-circuit protection                         |
| 18 | Bussoftfailed      | Yes | Busbar soft start failure                                 |
| 19 | OverTemperMppt     | No  | MPPT heat sink over-temperature protection                |
| 20 | OverTemperInv      | Yes | Inverter heat sink over-temperature protection            |
| 21 | FanFail            | Yes | Fan failure                                               |
| 22 | EEPROM             | Yes | Memory failure                                            |
| 23 | ModelNumErr        | Yes | Wrong model                                               |
| 24 | Busdiff            | Yes | Busbar voltage imbalance                                  |
| 25 | BusShort           | Yes | Busbar short circuit                                      |
| 26 | Rlyshort           | Yes | Inverter output back flow to bypass                       |
| 28 | LinePhaseErr       | Yes | Utility input phase fault                                 |
| 29 | BusVoltLow         | Yes | Busbar under-voltage protection                           |
| 30 | BatCapacityLow1    | No  | Battery SOC below 10% alarm (Only enable BMS take effect) |
| 31 | BatCapacityLow2    | No  | Battery SOC below 5% alarm (Only enable BMS take effect)  |
| 32 | BatCapacityLowStop | Yes | Battery low-capacity OFF (Only enable<br>BMS take effect) |
| 34 | CanCommFault       | Yes | Parallel can communication fault                          |
| 35 | ParaAddrErr        | Yes | Parallel ID (communication address) setting error         |
| 37 | ParaShareCurrErr   | Yes | Parallel current sharing fault                            |
| 38 | ParaBattVoltDiff   | Yes | Large battery voltage difference in<br>parallel mode      |
| 39 | ParaAcSrcDiff      | Yes | Inconsistent mains input source in<br>parallel mode       |
| 40 | ParaHwSynErr       | Yes | Hardware synchronization signal error<br>in parallel mode |

| 41  | InvDcVoltErr         | Yes | Inverter DC voltage error                               |
|-----|----------------------|-----|---------------------------------------------------------|
| 42  | SysFwVersionDiff     | Yes | Inconsistent system firmware version in parallel mode   |
| 43  | ParaLineContErr      | Yes | Parallel connection fault                               |
| 44  | Serialnumbererror    | Yes | Failure to set the serial number before leaving factory |
| 45  | Errorsettingofsplit- | Yes | Setting error of setting items in parallel              |
|     | phasemode            | 103 | mode                                                    |
| E 4 | Lowinsulation        | Ne  | Abnormally low earth impedance of                       |
| 00  | resistancefault      | INO | PV1+ PV2+, and PV-                                      |
| E7  | Leakagecurrent       | Vaa | System current leakage out of the                       |
| 57  | overloadfault        | res | standard                                                |
| 58  | BMSComErr            | No  | BMS communication failure                               |
| 60  | BMSUnderTem          | No  | BMS under-temperature alarm (Only                       |
|     | Briodrideriem        |     | enable BMS take effect)                                 |
| 61  | BMSOverTem           | No  | BMS over-temperature alarm (Only                        |
|     |                      |     | enable BMS take effect)                                 |
| 62  | BMSOverCur           | No  | BMS over-current alarm (Only enable                     |
|     |                      |     | BMS take effect)                                        |
| 63  | BMSUnderVolt         | No  | BMS under-voltage alarm (Only enable                    |
|     | 2                    |     | BMS take effect)                                        |
| 64  | BMSOverVolt          | No  | BMS over-voltage alarm (Only enable                     |
| 04  | DIMOOVERVOIL         |     | BMS take effect)                                        |

# 7.2 Trouble Shooting

| Fault Code | Meaning                                      | Causality                                                                                                    | Remedy                                                                                                    |
|------------|----------------------------------------------|----------------------------------------------------------------------------------------------------|----------------------------------------------------------------------------------------------------|
| 1          | No screen<br>display                         | There is no power<br>input, or the device<br>switch at its bottom is<br>not turned on.                                    | Check if the battery air-switch or<br>PV air-switch has been closed;<br>check if the switch is in "ON";<br>press any button on the screen<br>to exit the screen sleep mode.                                                      |
| 01         | Battery under-<br>voltage                    | The battery voltage is<br>lower than the value<br>set in parameter [14].                                                  | Charge the battery and wait until<br>the battery voltage is higher<br>than the value set in the<br>parameter item [14].                                                                                                    |
| 03         | Disconnected<br>battery                      | The battery is not<br>connected, or the<br>BMS of the lithium-<br>ion battery is in the<br>discharge protection<br>state. | Check whether the battery is<br>reliably connected; check<br>whether the circuit breaker of<br>the battery is not closed; ensure<br>that the BMS of the Li-ion<br>battery can communicate<br>properly.                           |
| 04         | Battery over-<br>discharge                   | The battery voltage is<br>lower than the value<br>set in the parameter<br>[12].                                           | Manual reset: Power off and<br>restart.<br>Automatic reset: charge the<br>battery so that the battery<br>voltage is higher than the value<br>set in the parameter item [35].                                                     |
| 06         | Battery over-<br>voltage when<br>charging    | The battery is in the overvoltage state.                                                                                  | Manually power off and restart.<br>Check to see if the battery<br>voltage exceeds the limit. If it<br>exceeds, the battery needs to be<br>discharged until the voltage is<br>below the battery's over-voltage<br>recovery point. |
| 13         | Bypass over-<br>load (software<br>detection) | Bypass output power<br>or output current<br>overload for a certain<br>period of time.                                     | Reduce the load power and<br>restart the device. Please refer to<br>item 11 of the protection<br>features for more details.                                                                                                    |

| 14 | Inverter over-<br>load(software<br>detection)                             | Inverter output power<br>or output current<br>overload for a certain<br>period of time. |                                                                                                    |
|----|---------------------------------------------------------------------------|-----------------------------------------------------------------------------------------|----------------------------------------------------------------------------------------------------|
| 19 | Heat sink of PV<br>input over-<br>temperature<br>(software<br>detection)  | Heat sink of PV input<br>temperature exceeds<br>90°C for 3s.                            | Resume normal charge and discharge when the temperature                                                                                                    |
| 20 | Heat sink of<br>inversion over-<br>temperature<br>(software<br>detection) | Heat sink of inversion<br>temperature exceeds<br>90°C for 3s.                           | of the heat sink has cooled to<br>below the over-temperature<br>recovery temperature.                                                                                          |
| 21 | Fan failure                                                               | Fan failure detects<br>by hardware for 3s.                                              | Manually toggle the fan after<br>switching off to check for<br>blockage by foreign objects.                                                                                    |
| 26 | AC Input relay<br>short- circuit                                          | Relay for AC input<br>sticking                                                          | Manually power off and restart; if<br>the fault reappears after<br>restarting, You need to contact<br>the after-sales service to repair<br>the machine.                        |
| 28 | Utility input<br>phase fault                                              | AC input phase does<br>not coincide with AC<br>output phase                             | Ensure that the phase of the AC<br>input is the same as the phase of<br>the AC output, e.g. if the output<br>is in split-phase mode, the input<br>must also be in split-phase. |

#### NOTICE

• If you encounter product faults that cannot be solved by the methods listed in the above table, please contact our after-sales service department for technical support, and do not disassemble the device by yourself.

# 8 Protection Function and Product Maintenance

# 8.1 Protection Function

| No.                | Protection Feature   | Instruction                                                    |  |
|--------------------|----------------------|----------------------------------------------------------------|--|
|                    | P\/ current-limiting | When the charge current or power of the configured PV          |  |
| 1                  | n v current-inniting | array exceeds the rated current and power of the inverter, it  |  |
| protection         |                      | will charge at the rated current and power.                    |  |
|                    | DV input over        | If the PV voltage exceeds the maximum value allowed by the     |  |
| 2                  | voltage              | hardware, the machine will report a fault and stop the PV      |  |
|                    | voltage              | boost to output a sinusoidal AC wave.                          |  |
|                    | DV/ night reverse    | At night, the battery is prevented from discharging through    |  |
| 3                  | everset protection   | the PV module because the battery voltage is greater than      |  |
|                    | current protection   | the voltage of PV module.                                      |  |
|                    | AC input over        | When the AC input voltage of each phase exceeds 140V, the      |  |
| 4                  | AC Input over-       | mains charging will be stopped and switched to the inverter    |  |
| voltage protection |                      | mode.                                                          |  |
|                    | AC input under       | When the AC input voltage of each phase below 90V, the         |  |
| 5                  | AC input under-      | utility charging will be stopped and switched to the inverter  |  |
|                    | voltage protection   | mode.                                                          |  |
|                    |                      | When the battery voltage reaches the over-voltage cut-off      |  |
| ,                  | Battery over-        | point, the PV and the utility will automatically stop charging |  |
| 0                  | voltage protection   | to prevent the battery from being overcharged and              |  |
|                    |                      | damaged.                                                       |  |
|                    |                      | When the battery voltage reaches the under-voltage cut-off     |  |
| 7                  | Battery under-       | point, the inverter will automatically stop the battery        |  |
| /                  | voltage protection   | discharge to prevent damage from over-discharging the          |  |
|                    |                      | battery.                                                       |  |
|                    | Pattan / avar        | After a period when the battery current exceeds that           |  |
| 8                  | Dallery over-        | allowed by the hardware, the machine will switch off the       |  |
|                    | current protection   | output and stop discharging the battery.                       |  |

|                                   |                                             | When a short-circuit fault occurs at the load output                                                                                                    |
|-----------------------------------|---------------------------------------------|----------------------------------------------------------------------------------------------------|
| 0                                 | AC output short-                            | terminal, it will immediately turn off the output of AC                                                                                                    |
| 9                                 | circuit protection                          | voltage. Only after manually powering on the device, normal                                                                                                    |
|                                   |                                             | output restores.                                                                                                    |
| Heat sink over-<br>10 temperature |                                             | When the internal temperature of the inverter is too high,<br>the inverter will stop charging and discharging; when the                                                                                                    |
|                                   | protection                                  | discharge again.                                                                                                    |
| 11                                | Inverter over-load<br>protection            | After triggering the overload protection the inverter will<br>resume output after 3 minutes, 5 consecutive overloads will<br>switch off the output until the inverter is restarted.<br>(102% <load<110%) after<br="" and="" error="" output="" shutdown="" ±10%:="">5min;<br/>(110% &lt; load &lt; 125%) ±10%: error and output shutdown<br/>after 10s;<br/>Load &gt; 125% ±10%: error reported and output switched off<br/>after 5s.</load<110%)> |
| 12                                | AC output reverse                           | Prevents AC back flow from the battery inverter to the bypass AC input.                                                                                                    |
| 13                                | Bypass over-current protection              | Built-in AC input over-current protection circuit breaker.                                                                                                    |
| 14                                | Bypass phase<br>inconsistency<br>protection | When the phase of the bypass input and the phase of the<br>inverter split do not match, the inverter disables switching<br>to the bypass output to prevent the load from dropping out<br>or short-circuiting when switching to the bypass.                                                                                                    |

### 8.2 Maintenance

To maintain optimum and long-lasting working performance, we recommend that the following items are checked twice a year.

- 1. Ensure that the airflow around the inverter is not blocked and remove any dirt or debris from the radiator.
- Check that all exposed conductors are not damaged by sunlight, friction with other surrounding objects, dry rot, insect or rodent damage, etc. The conductors need to be repaired or replaced if necessary.
- 3. Verify that the indications and displays are consistent with the operation of the equipment, note any faults or incorrect displays and take corrective action if necessary.
- Check all terminals for signs of corrosion, insulation damage, high temperatures or burning/discoloration and tighten terminal screws.
- 5. Check for dirt, nesting insects and corrosion, clean as required, Clean the insect screen regularly.
- 6. If the lightning arrester has failed, replace the failed arrester in time to prevent lightning damage to the inverter or other equipment of the user.

#### DANGER

• Before conducting any inspection or operation, please ensure that the inverter is disconnected from all power sources and that the capacitor is fully discharged to avoid the risk of electric shock.

#### Our company will not be held responsible for damage due to the following reasons:

- 1. Damage caused by improper use or use in the wrong location.
- 2. The open circuit voltage of the PV module exceeds the maximum allowable voltage.
- 3. The operating temperature exceeds the limited operating temperature range.
- 4. Unauthorized personnel dismantle, and repair the inverter.
- 5. Force majeure: damage during transportation or handling of the inverter.

# 9 Parameter Table

| MODEL                                    | POW-SunSmart 8KP                                                                      | POW-SunSmart 10KP              | CAN BE<br>SET |  |
|------------------------------------------|---------------------------------------------------------------------------------------|--------------------------------|---------------|--|
| INVERTER OUTPUT                          |                                                                                       |                                |               |  |
| Rated Output Power                       | 8,000W                                                                                | 10,000W                        |               |  |
| Max. Peak Power                          | 16,000W                                                                               | 20,000W                        |               |  |
| Rated Output Voltage                     | 120/240Vac (split p                                                                   | hase/single phase)             | Y             |  |
| Rated AC Frequency                       | 50/6                                                                                  | 0Hz                            | Y             |  |
| Waveform                                 | Pure Sir                                                                              | ne Wave                        |               |  |
| Switch Time                              | 10ms (†                                                                               | typical)                       |               |  |
| Parallel Number                          | (                                                                                     | 5                              |               |  |
|                                          | After triggering the overload                                                         | d protection the inverter will |               |  |
|                                          | resume output after 3 minu                                                            | tes, 5 consecutive overloads   |               |  |
|                                          | will switch off the output un                                                         | til the inverter is restarted. |               |  |
|                                          | (102% <load<110%) and="" error="" output="" shutdown<="" td="" ±10%:=""></load<110%)> |                                |               |  |
| Overload Protection                      | after 5min;                                                                           |                                |               |  |
|                                          | (110% < load < 125%) ±10%: error and output shutdown                                  |                                |               |  |
|                                          | after 10s.                                                                            |                                |               |  |
|                                          | Load > 125% ±10%: error reported and output switched                                  |                                |               |  |
|                                          | off after 5s.                                                                         |                                |               |  |
| BATTERY                                  |                                                                                       |                                |               |  |
| Battery Type                             | Li-ion / Lead-Ac                                                                      | id / User Defined              | Y             |  |
| Rated Battery Voltage                    | 48\                                                                                   | /dc                            |               |  |
| Voltage Range                            | 40-6                                                                                  | 0Vdc                           | Y             |  |
| Max. MPPT Charging Current               | 180A                                                                                  | 200A                           | Y             |  |
| Max. Mains/Generator<br>Charging Current | 100A                                                                                  | 120A                           | Y             |  |
| Max. Hybrid Charging Current             | 180A                                                                                  | 200A                           | Y             |  |
| PV INPUT                                 |                                                                                       |                                |               |  |
| Num. of MPP Trackers                     | 2                                                                                     |                                |               |  |
| Max. PV array power                      | 5,500W/                                                                               | /5,500W                        |               |  |

| Max. Input current                  | 22/22A                                               |   |
|-------------------------------------|------------------------------------------------------|---|
| Max. Voltage of Open Circuit        | 500Vdc/500Vdc                                        |   |
| MPPT Voltage Range                  | 125-425Vdc                                           |   |
| MAINS / GENERATOR INPUT             |                                                      | · |
| Input Voltage Range                 | 90-140Vac                                            |   |
| Frequency Range                     | 50/60Hz                                              |   |
| Bypass Overload Current             | 63A                                                  |   |
| EFFICIENCY                          |                                                      | · |
| MPPT Tracking Efficiency            | 99.9%                                                |   |
| Max. Battery Inverter<br>Efficiency | 92%                                                  |   |
| GENERAL                             |                                                      |   |
| Dimensions                          | 620*445*130mm (2*1.5*0.4ft)                          |   |
| Weight                              | 27kg (59.5lb)                                        |   |
| Protection Level                    | IP20, Indoor Only                                    |   |
| Operating Temperature Range         | -10~55°C,>45°C derated<br>(14~131°F, >113°F derated) |   |
| Noise                               | <60dB                                                |   |
| Cooling Method                      | Internal Fan                                         |   |
| COMMUNICATION                       |                                                      |   |
| Embedded Interfaces                 | RS485 / CAN / USB / Dry contact                      | Y |
| External Modules (Optional)         | Wi-Fi / GPRS                                         | Y |
| CERTIFICATION                       |                                                      |   |
| Safety                              | IEC62109-1, IEC62109-2,UL1741                        |   |
| EMC                                 | EN61000-6-1, EN61000-6-3, FCC 15 class B             |   |
| RoHS                                | Yes                                                  |   |

# **10 Appendix: Parallel Connection**

## 10.1 Parallel Operation

- 1. The parallel operation supports up to six solar storage inverters.
- When using the parallel function, it is necessary to connect the parallel communication cable in a correct and reliable manner. See the figure blow for the communication cable (packaging accessory):

#### Parallel communication cable\*1

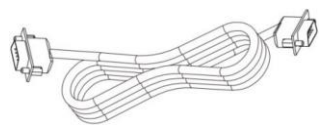

#### 10.1.1 Cautions for Parallel Connection

#### Warning:

#### 1. PV wiring:

In parallel connection, the PV array of each inverter must be independent, and the PV array of PV1 and PV2 for one inverter must also be independent.

#### 2. Battery wiring:

In single-phase or three-phase parallel connection, all solar storage inverters must be connected to the same battery, with BAT+ connected to BAT+ and BAT- to BAT-, and before power on and start-up, it is necessary to check and ensure correct connection, wiring length, and cable size, so as to avoid the abnormal operation of parallel system output caused by wrong connection.

#### 3. AC OUT wiring:

In single-phase parallel connection, all solar storage inverters must be connected in the manner of L-to-L, N-to-N, and PE-to-PE, and before power on and start-up, it is necessary to check and ensure correct connection, wiring length, and cable size, so as to avoid the abnormal operation of parallel system output caused by wrong connection.

In three-phase parallel connection, all solar storage inverters must be connected in the manner of N-to-N and PE-to-PE. The L lines of all inverters in the same phase shall be connected together, but the AC output L lines of different phases shall not be connected together. Other cautions are the same as those for single-phase parallel connection.

#### 4. AC IN wiring:

In single-phase parallel connection, all solar storage inverters must be connected in the manner of L-to-L, N-to-N, and PE-to-PE, and before power on and start-up, it is necessary to check and ensure correct connection, wiring length, and cable size, so as to avoid the abnormal operation of parallel system output caused by wrong connection. Meanwhile, it is not allowed to have multiple different AC source inputs to avoid damage to the external equipment of the inverter. The AC source input shall be consistent and unique.

In three-phase parallel connection, all solar storage inverters must be connected in the manner of N-to-N and PE-to-PE. The L lines of all inverters in the same phase shall be connected together, but the AC output L lines of different phases shall not be connected together. Other cautions are the same as those for single-phase parallel connection.

#### 5. Communication wiring:

Our company's communication cable for parallel operation is a DB15 standard computer cable with shielding function, and it is used for single-phase or three-phase parallel connection. Each inverter shall be connected with one out and one in, that is, the male connector (out) of the inverter is to be connected to the female connector (in) of the parallel inverter, not the one of the inverters. In addition, DB15 terminal screws will be used to tighten the communication cable of each parallel inverter to avoid falling off or poor contact of the communication cable, followed by abnormal operation or damage of the system output.

- **6.** Before and after connecting the system, please carefully refer to the following system wiring diagrams to ensure that all wiring is correct and reliable before power on.
- 7. After the system is correctly wired, powered on, and in normal operation, if a new inverter needs to be connected, make sure to disconnect the battery input, PV input, AC input and AC output, and that all solar storage inverters are powered off before reconnecting into the system.

# 10.1.2 Wiring diagram for single-phase parallel connection (phase difference between L1 and L2: 0°)

• The communication cable of parallel solar storage inverter is to be locked with screws after connecting. See the diagram below:

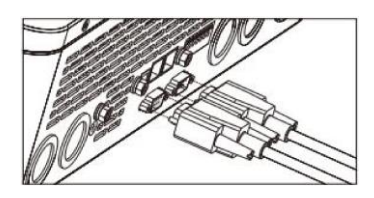

- See the diagram below for parallel connection.
  Set the item [31] to "PAL" and the item [68] to "0°." When setting the item [38] to "120 V," the output L-N voltage is 120 V.
- 1. Two parallel-connected solar storage inverters:

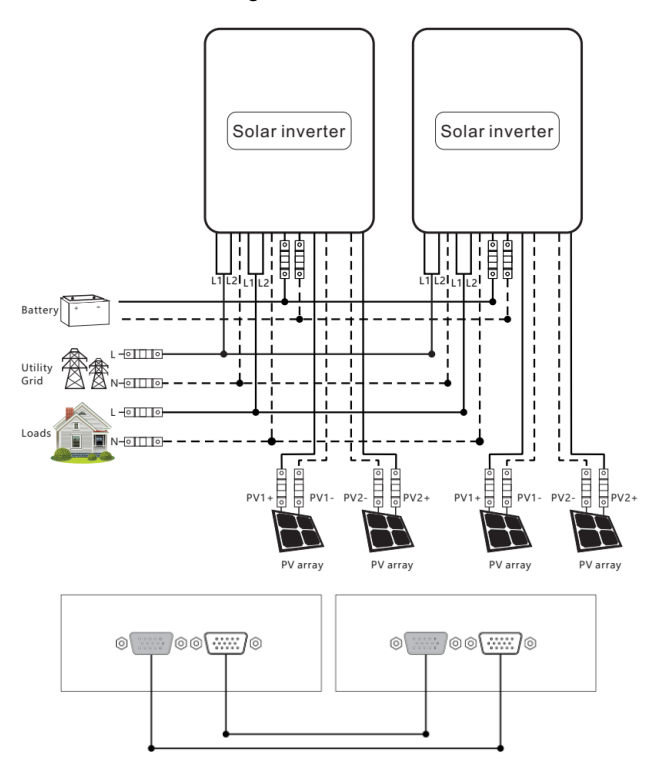

#### 2. Three parallel-connected solar storage inverters:

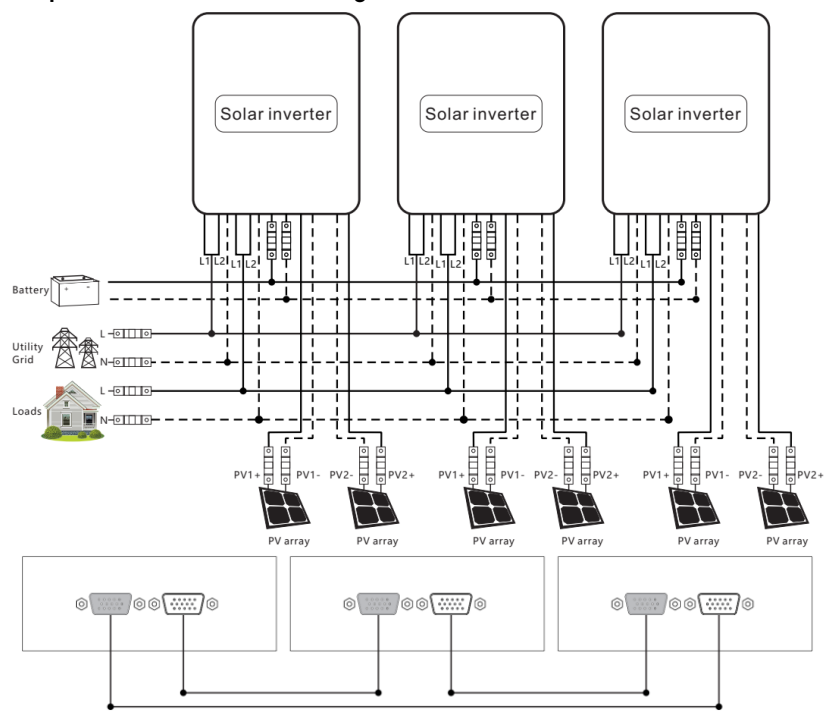

3. Four parallel-connected solar storage inverters:

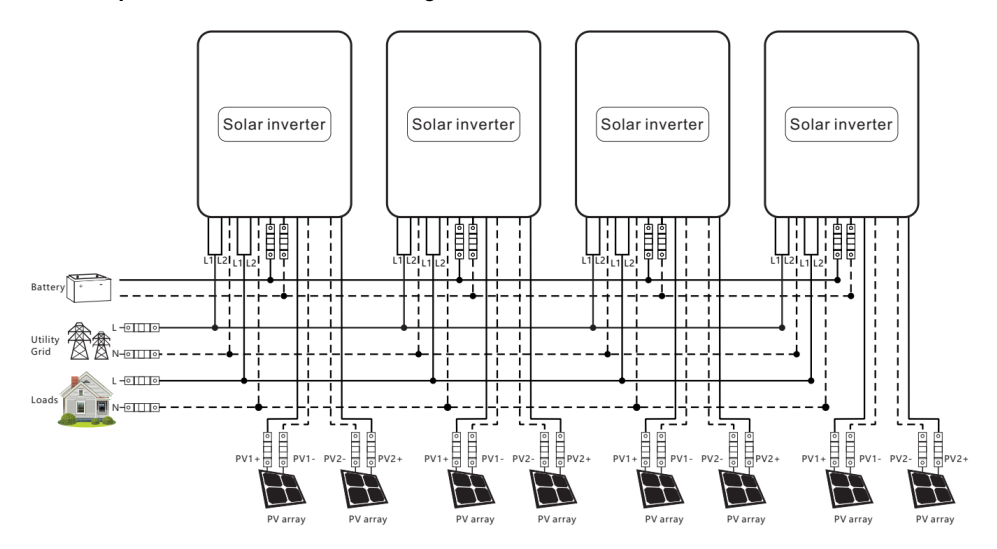

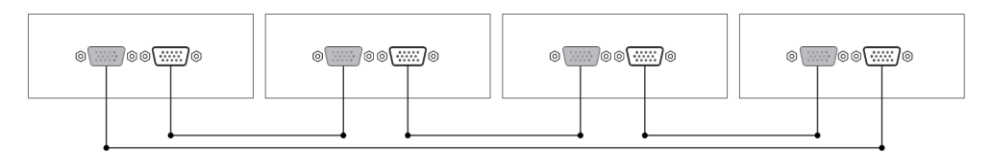

#### 4. Five parallel-connected solar storage inverters:

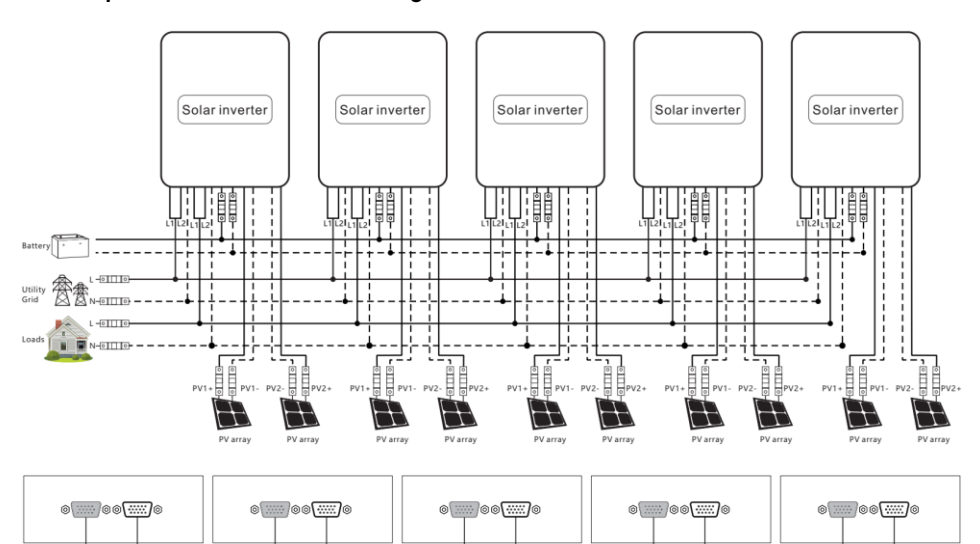

#### 5. Six parallel-connected solar storage inverters:

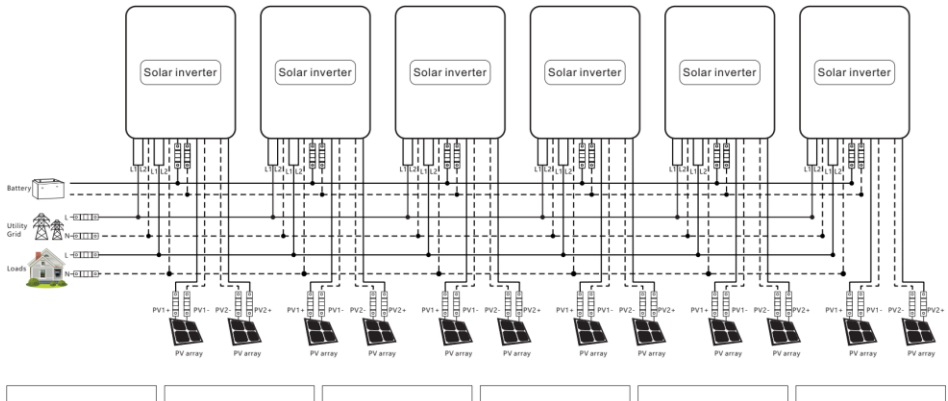

| ® | •<br>• | ©©©©® | e | ©0 |  |
|---|--------|-------|---|----|--|
|   |        |       |   |    |  |

# 10.1.3 Wiring diagram for two-phase parallel connection (phase difference between L1 and L2: 0°)

- P1: Set the item [31] to "2P0;" P2: Set the item [31] to "2P1," all of the P1/P2 inverter item [68] can not be set, it is default "0" and the phase difference between P1 and P2 is 120". When setting the item [38] to "120 V," the voltage between the live wire L1 of P1 phase and the live wire L2 of P2 phase is 208 V, and the L1-N voltage is 120 V.
- 2) P1: Set the item [31] to "2P0;" P2: Set the item [31] to "2P2," all of the P1/P2 inverter item [68] can not be set, it is default "0°" and the phase difference between P1 and P2 is 180°. When setting the item [38] to "120 V," the voltage between the live wire L1 of P1 phase and the live wire L2 of P2 phase is 240 V, and the L1-N voltage is 120 V, L2-N voltage is 120V.
- a. Split-phase system (two inverters)
- 1+1 system

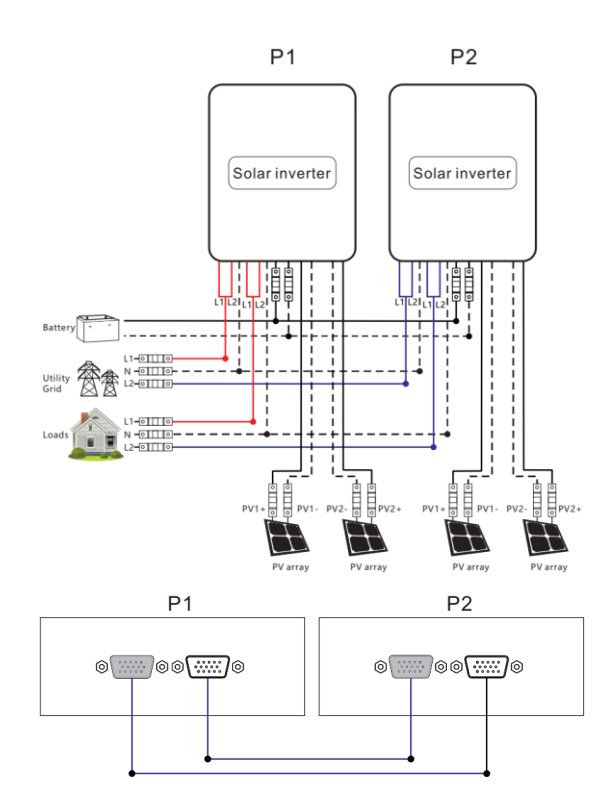

#### b. Split-phase system (three inverters)

#### 2+1 system

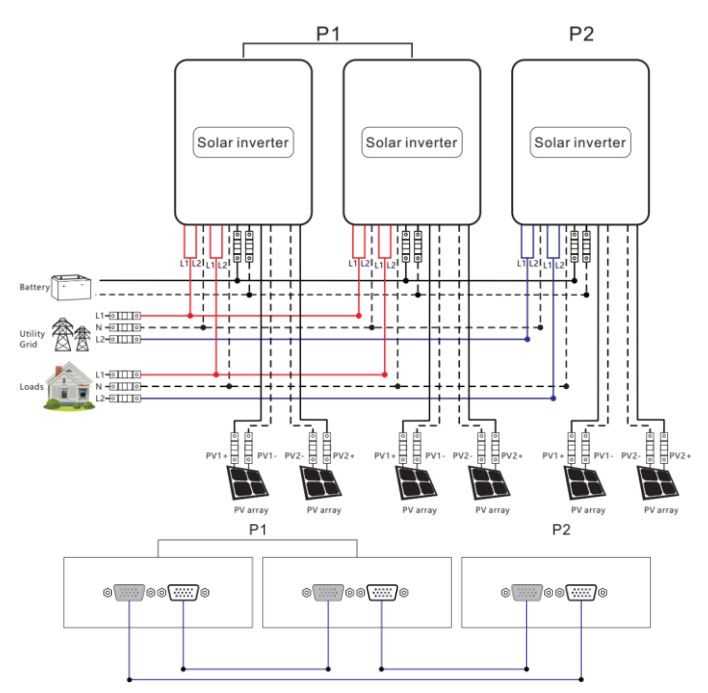

- c. Split-phase system (four inverters)
- 3+1 system:

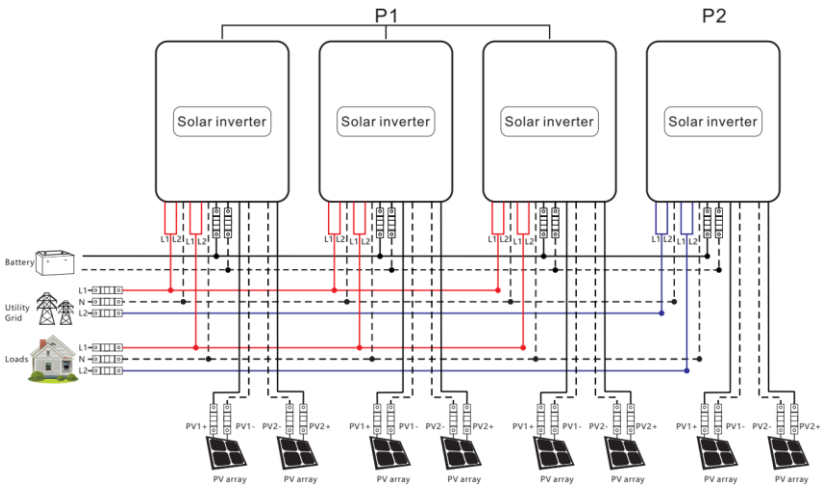

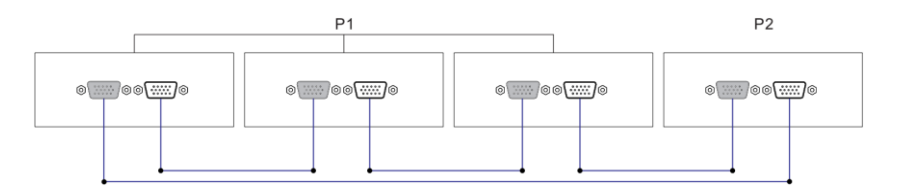

#### 2+2 system:

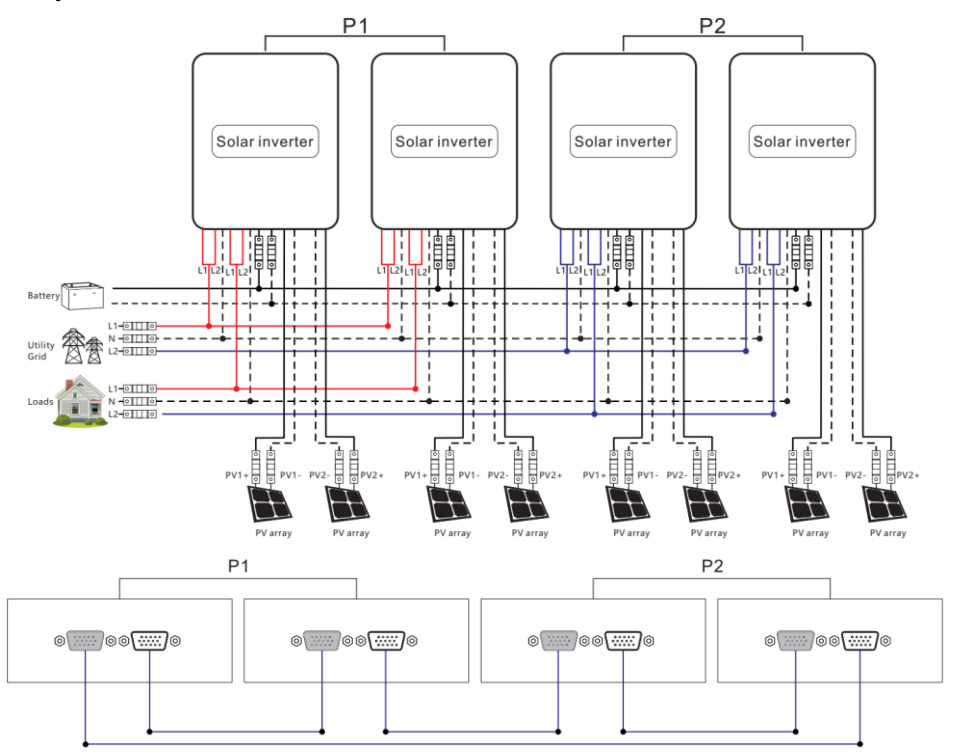

#### d. Split-phase system (five inverters)

#### 4+1 system:

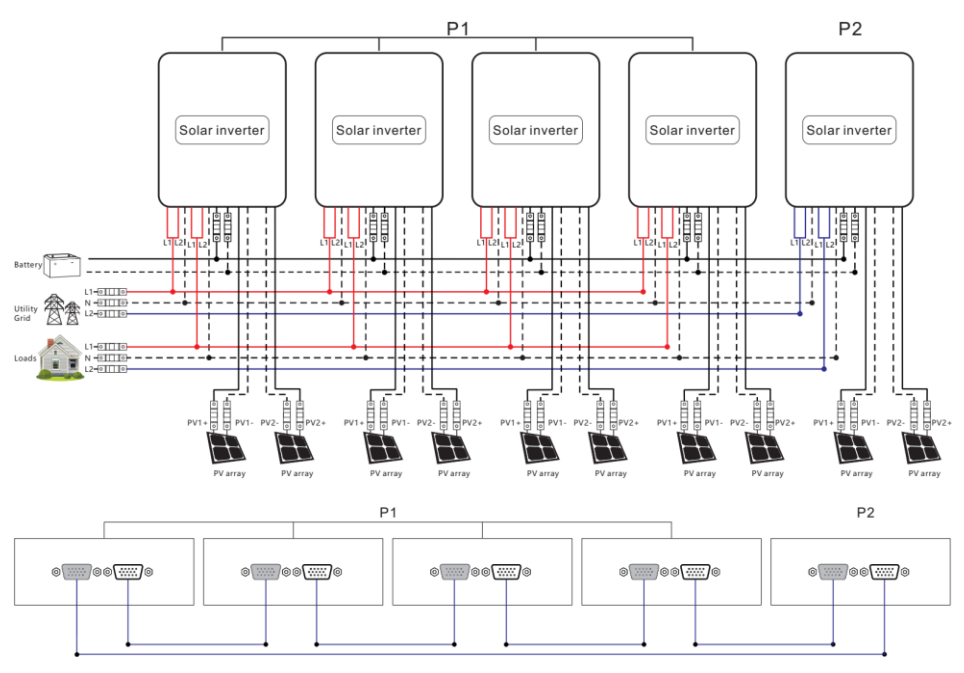

#### 3+2 system:

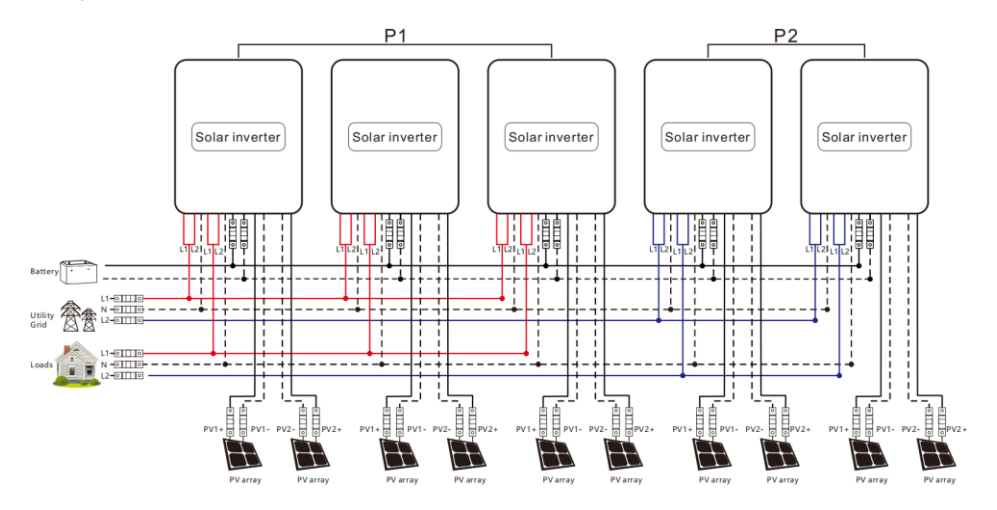

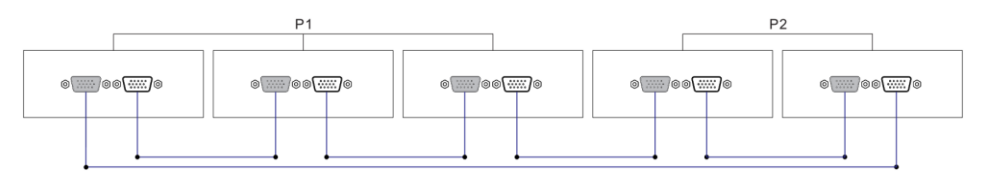

#### e. Split-phase system (six inverters)

5+1 system:

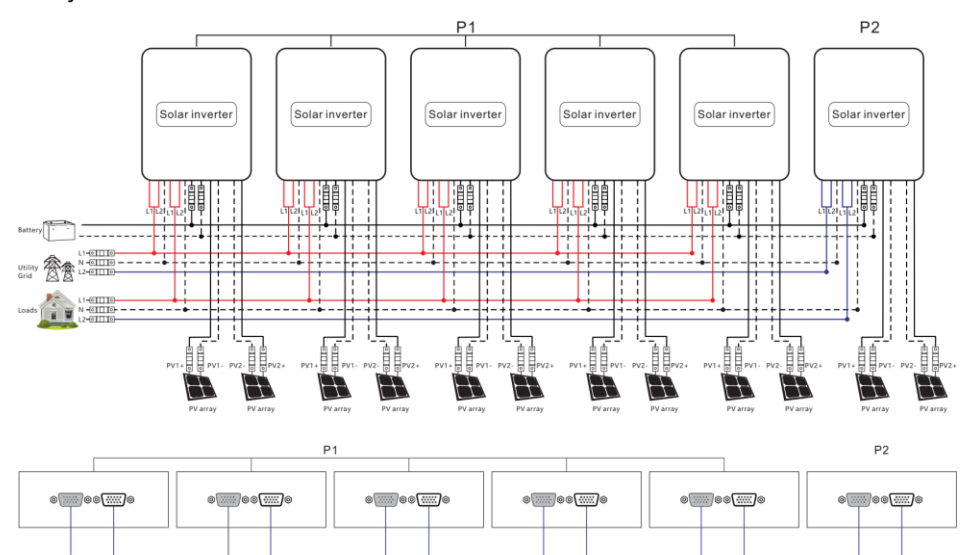

#### 4+2 system:

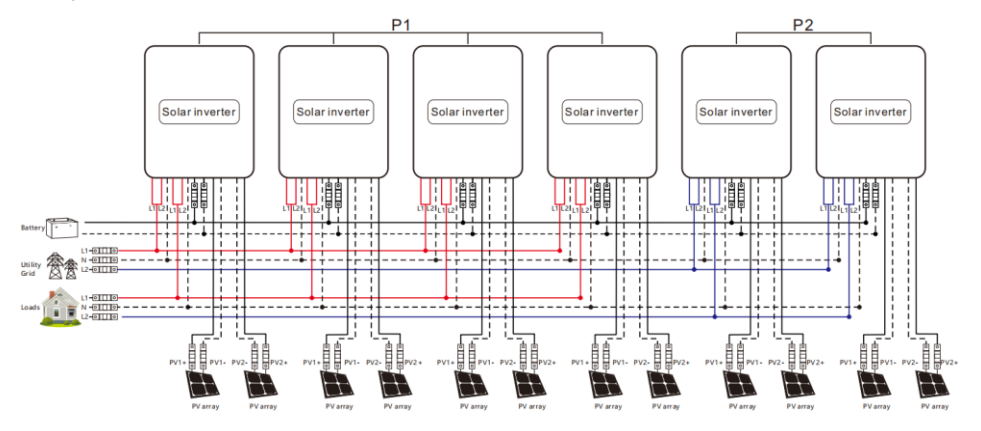

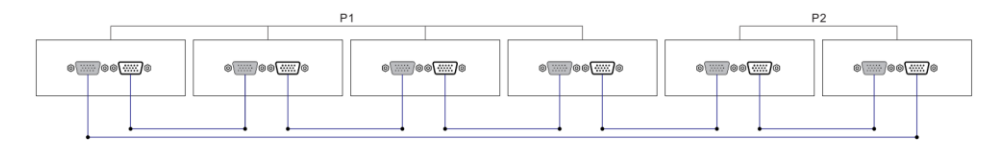

#### 3+3 system:

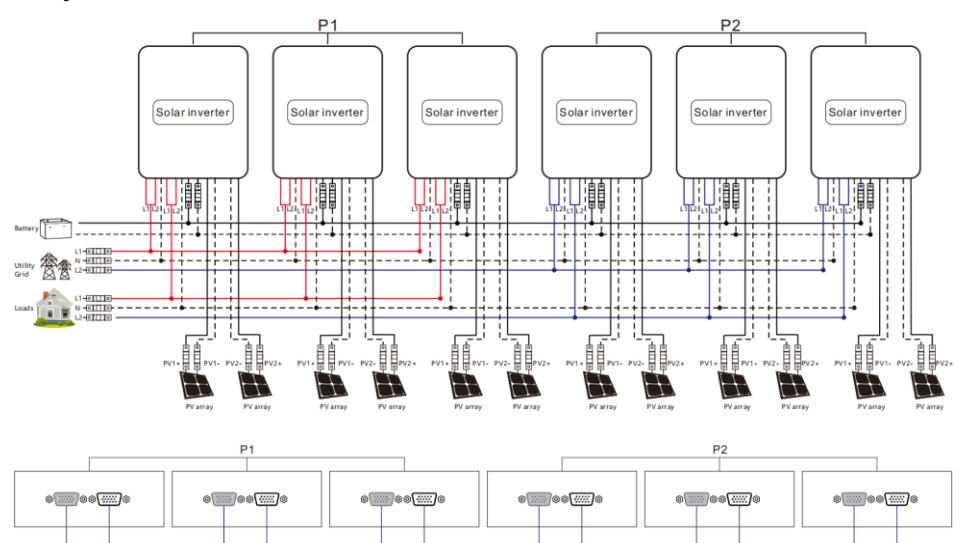

# 10.1.4 Wiring diagram for split-phase parallel connection (phase difference between L1 and L2: 180°)

Set the item [31] to PAL, and set the item [68] to  $180^{\circ}$ . When setting the item [38] to "120 V," the L1-L2 voltage is 240 V, and the L1-N voltage is 120 V, L2-N voltage is 120V

#### a. Two parallel-connected

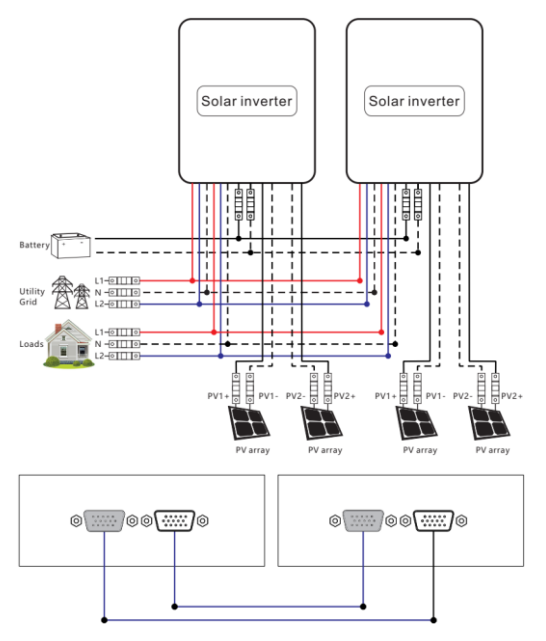

b. Three parallel-connected solar storage inverters:

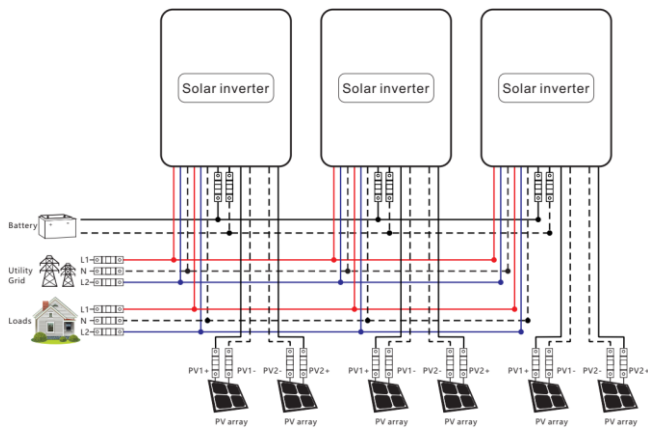

64

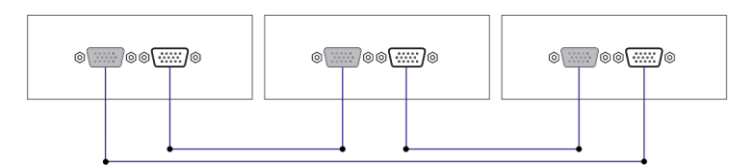

#### c. Four parallel-connected solar storage inverters:

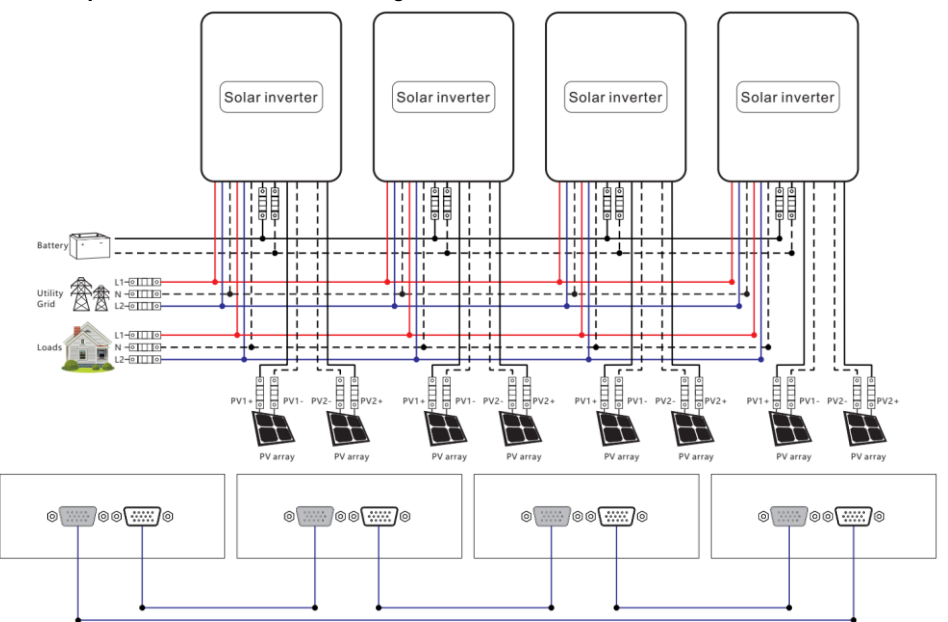

#### d. Five parallel-connected solar storage inverters:

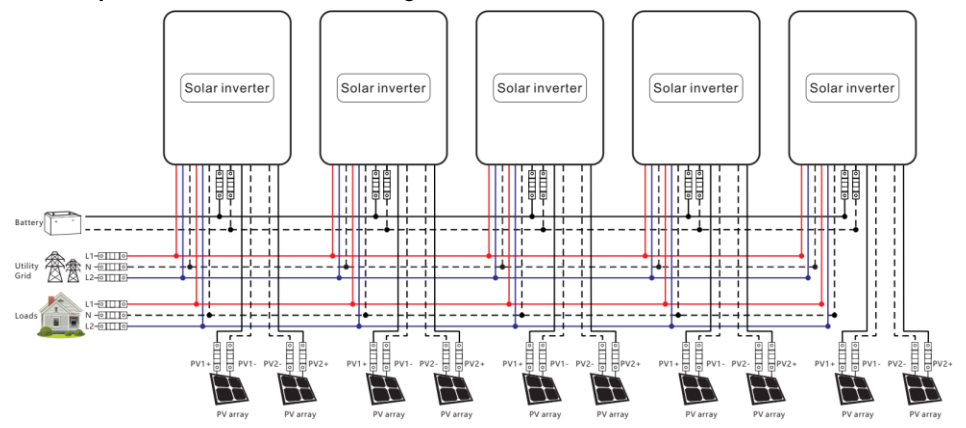

| 00000 | e | • • • • • • • • • • • • • • • • • • • | 0)00()0 | @@@{]@ |
|-------|---|---------------------------------------|---------|--------|
|       |   |                                       |         |        |

#### e. Six parallel-connected solar storage inverters:

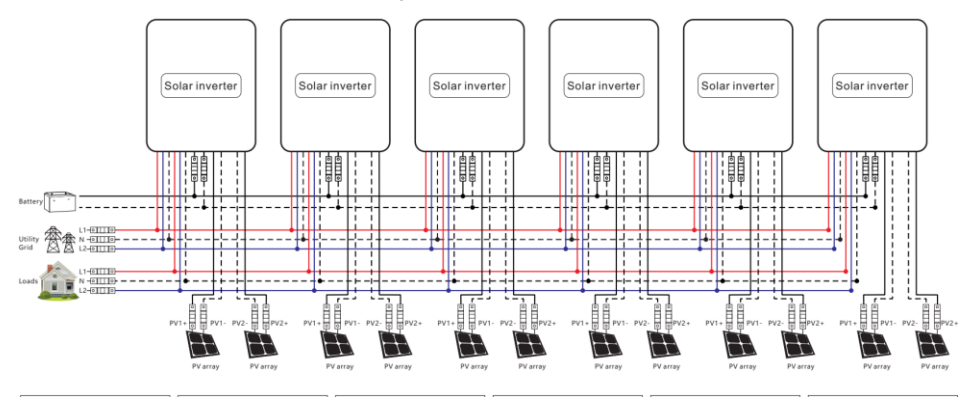

| 8 | 0 | 0 | 8 | 0000000000 | e |
|---|---|---|---|------------|---|
|   |   |   |   |            |   |

#### 10.1.5 Wiring diagram for three-phase parallel connection

P1: Set the item [31] to "3P1;" P2: Set the item [31] to "3P2;" P3: Set the same to "3P3", all of P1/P2/P3 inverters item [68] can not be set, it is default "0°".

At this point, the P1-P2, P1-P3, and P2-P3 phase difference is 120°. When setting the item [38] to "120 VAC," the voltage between the live wire L1 of P1 phase and the live wire L2 of P2 phase is 230\*1.732=208 VAC. Similarly, the L1-L3 and L2-L3 voltage is 208 VAC.

#### a. Three-phase system (three inverters)

1+1+1 system:

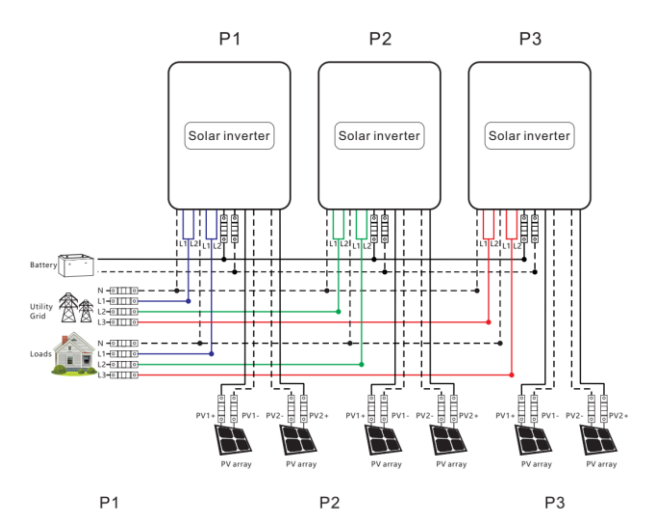

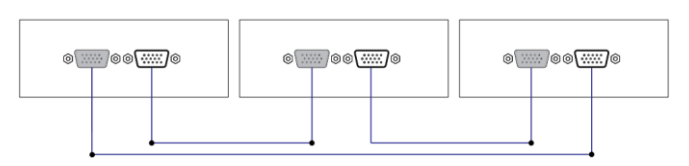

#### b. Three-phase system (four inverters)

2+1+1 system:

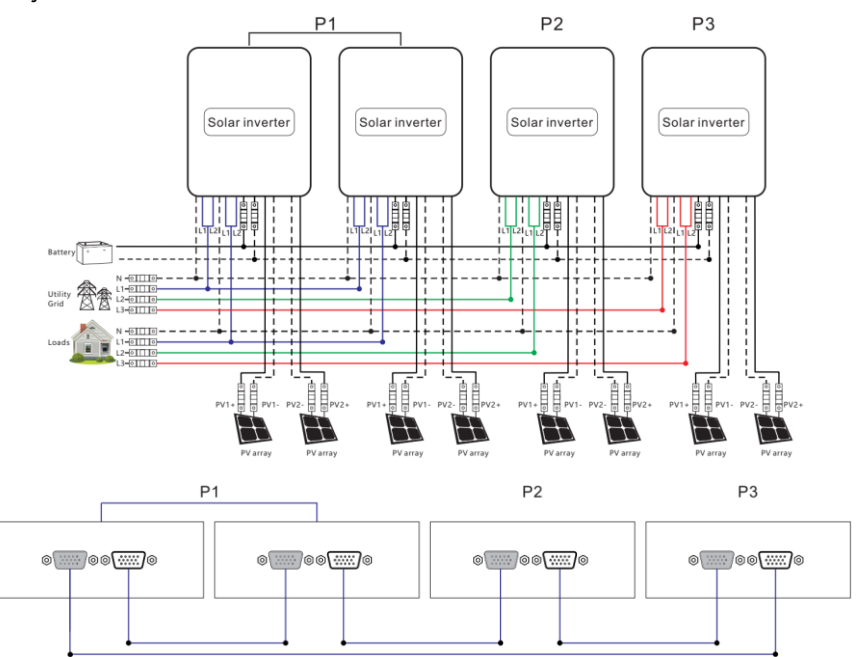

#### c. Three-phase system (five inverters)

3+1+1 system:

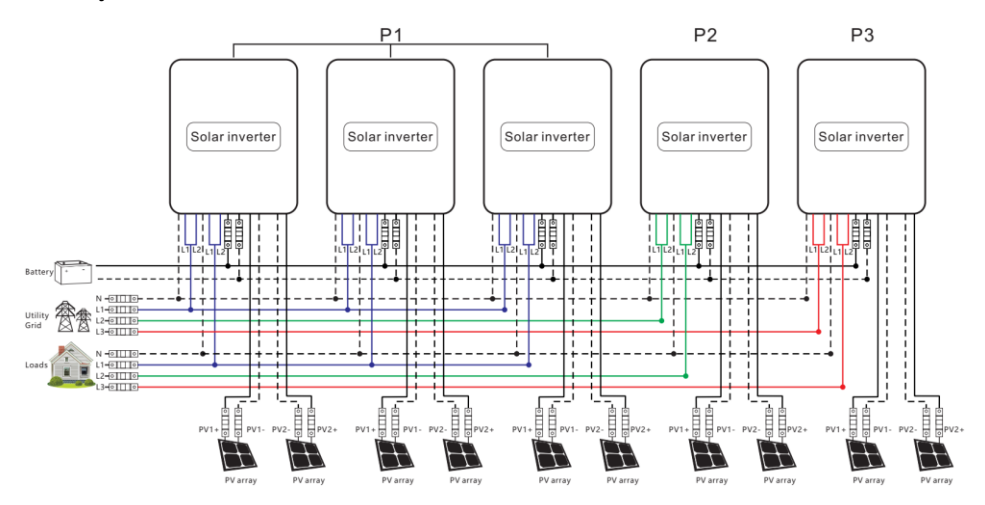

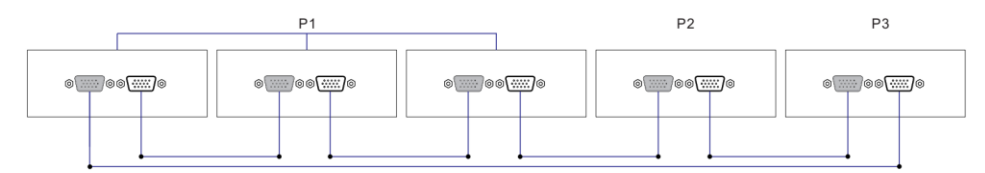

#### 2+2+1 system:

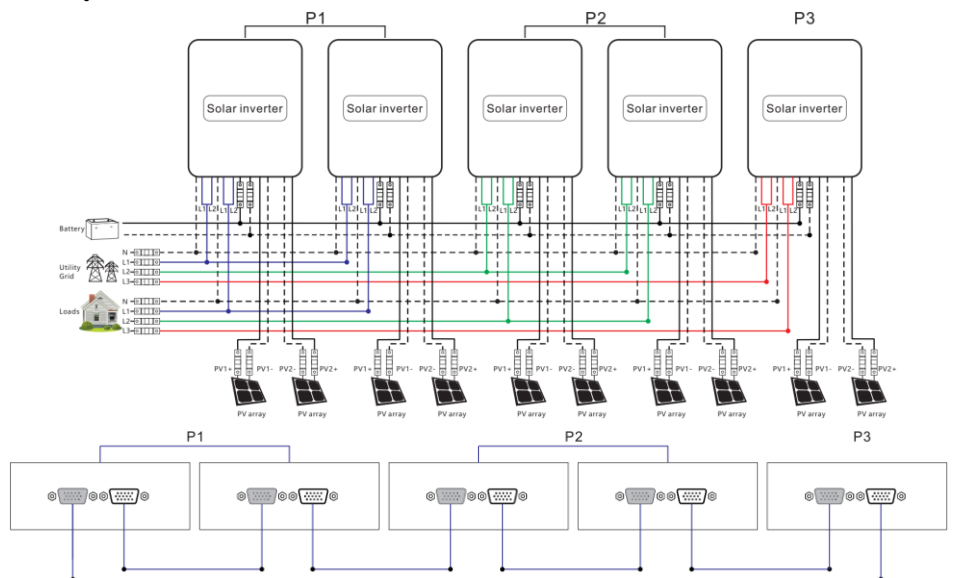

#### d. Three-phase system (six inverters)

2+2+2 system:

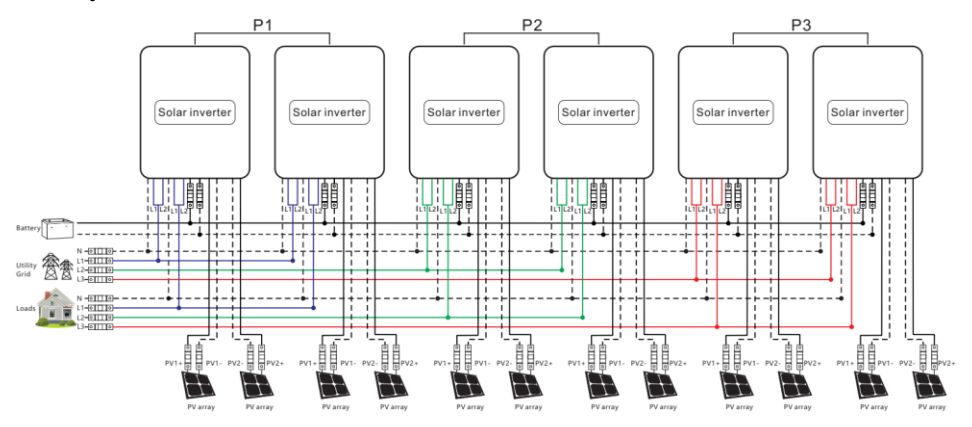
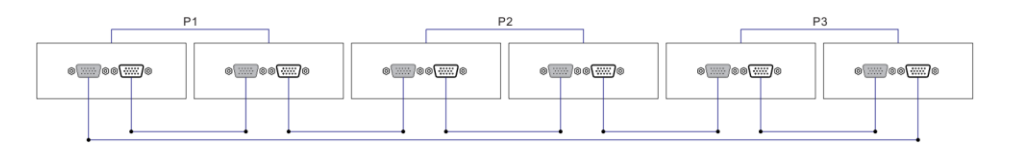

# 3+2+1 system:

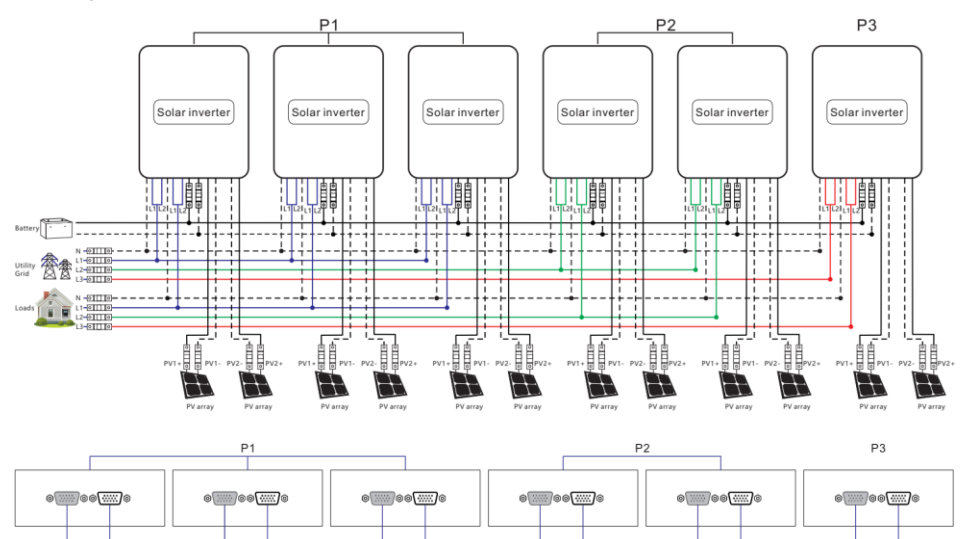

### 4+1+1 system:

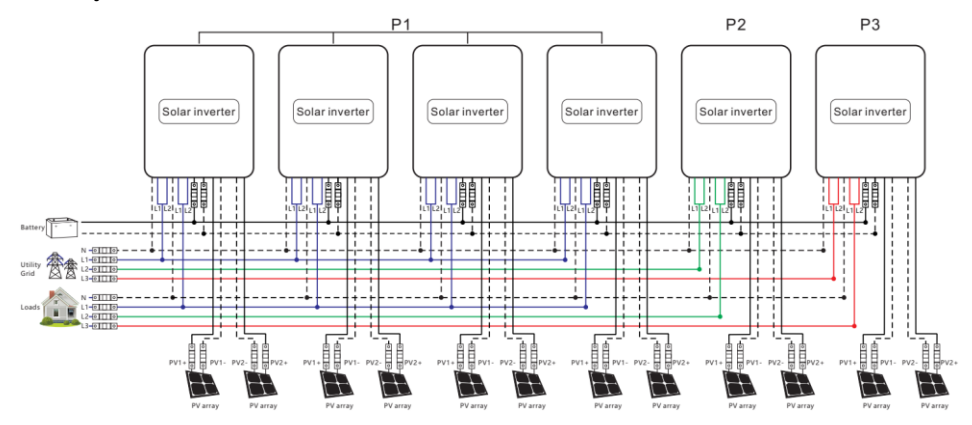

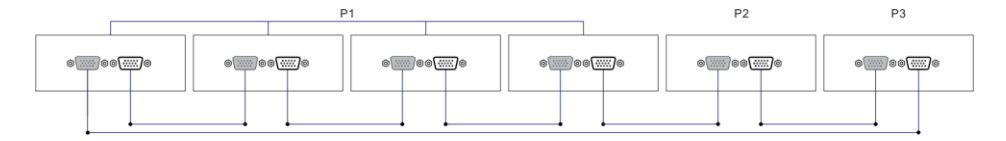

#### Note:

- 1. Before powering on and lighting up the screen, check for correct wiring according to the above wiring diagrams to avoid system problems.
- 2. Check all connections for firm fixing to avoid detachment and abnormal system operation.
- **3.** When connecting the AC output to the load, complete wiring according to the requirements of the electrical load to avoid damage to the load.
- **4.** Set the item [38] to the same parameter, or only set it in the host inverter. During parallel operation, the voltage set in the host shall prevail, so the host inverter will forcibly set the item to the value for slave inverters. Only in standby mode can the item be set.
- **5.** The inverter defaults to single mode at the factory. If using the parallel or three-phase function, set the item [31] on the screen as follows:

Power on one inverter each time, turn off the other inverters, and then set the item [31] according to the on-site system operation mode. After setting the inverter, turn off the inverter, and set the other inverters one by one. After all are set, power on all inverters at one time to enter the working state.

#### In single-phase parallel operation:

Set the item [31] to "PAL" and the item [68] to "0°." When setting the item [38] to "120 V," the output L-N voltage is 120 V.

#### In two-phase parallel operation:

- P1: Set the item [31] to "2P0;" P2: Set the item [31] to "2P1," all of P1/P2 inverters item [68] can not be set, it is default "0°" and the phase difference between P1 and P2 is 120°. When setting the item [38] to "120 V," the voltage between the live wire L1 of P1 phase and the live wire L2 of P2 phase is 208 V, and the L1-N voltage is 120 V.
- 2) P1: Set the item [31] to "2P0;" P2: Set the item [31] to "2P2," all of P1/P2 inverters item [68] can not be set, it is default "0°" and the phase difference between P1 and P2 is 180°. When setting the item [38] to "120 V," the voltage between the live wire L1 of P1 phase and the live wire L2 of P2 phase is 240 V, and the L1-N voltage is 120 V.

# In split-phase parallel operation:

Set the item [31] to PAL, and set the item [68] to  $180^{\circ}$ . When setting the item [38] to "120 V," the L1-L2 voltage is 240 V, and the L1-N voltage is 120 V.

## In three-phase parallel operation:

P1: Set the item [31] to "3P1;" P2: Set the item [31] to "3P2;" P3: Set the same to "3P3" all of P1/P2/P3 inverters item [68] can not be set, it is default "0°".

At this point, the P1-P2, P1-P3, and P2-P3 phase difference is 120°. When setting the item [38] to "120 VAC," the voltage between the live wire L1 of P1 phase and the live wire L2 of P2 phase is 230\*1.732=208 VAC. Similarly, the L1-L3 and L2-L3 voltage is 208 VAC.

6. After the system runs, measure the correct output voltage before.

# PGWMr

# SHENZHEN HEHEJIN INDUSTRIAL CO., LTD

Tel/Fax: +86 755-28219903

Email: support@powmr.com

Web: www.powmr.com

Add: Henggang Street, Longgang District, Shenzhen, Guangdong, China